## PFCore(RTミドルウェア)トレーニング 初級編

日時:2013年1月21日(月) 13:00~17:00 場所:大阪大学 吹田キャンパス 産学連携本部B棟1F会議室

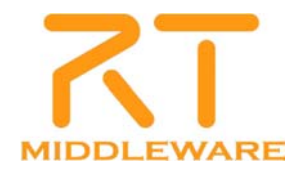

## PFCore(RTミドルウェア)トレーニング 初級編

| 12.00           | 第1部:先端計測分野におけるRTミドルウェア(PFCore)                                                          |
|-----------------|-----------------------------------------------------------------------------------------|
| 13:00-          | 担当:市田 秀樹(大阪大学 e-square)                                                                 |
|                 | 概要:RTミドルウェア(PFCore)およびRTコンポーネントの概要について解説します。                                            |
| 12.20           | 第2部:RTミドルウェア(PFCore)の概略紹介                                                               |
| 13:20-          | 担当:神徳 徹雄(産業技術総合研究所)                                                                     |
|                 | 概要:RTミドルウェア(PFCore)およびRTコンポーネントの概要について解説します。                                            |
|                 | 第3部:RTミドルウェア(PFcore)サンプルコンポーネントの紹介とその利用方法                                               |
| 14:10-          | 担当:原功(産業技術総合研究所)                                                                        |
| 15:05           | 概要:RTコンポーネントを使用した開発事例を紹介し, RTコンポーネントの便利さ, 面白さを体感して<br>頂きます.                             |
| 15:05-<br>15:20 | 休憩                                                                                      |
|                 | 第4部:RTミドルウェア(PFCore)開発支援ツールとシステム構築方法                                                    |
| 15:20-          | 担当:坂本 武志(株式会社 グローバルアシスト)                                                                |
| 17:00           | 概要:OpenRTM-aistのインストール方法を紹介するとともに、標準ツールRTSystemEditorを使用して、<br>実際のシステム構築方法などを紹介させて頂きます。 |

#### Arduino

#### ■ Digital IN/OUT, Analog INが容易にできるマイコン

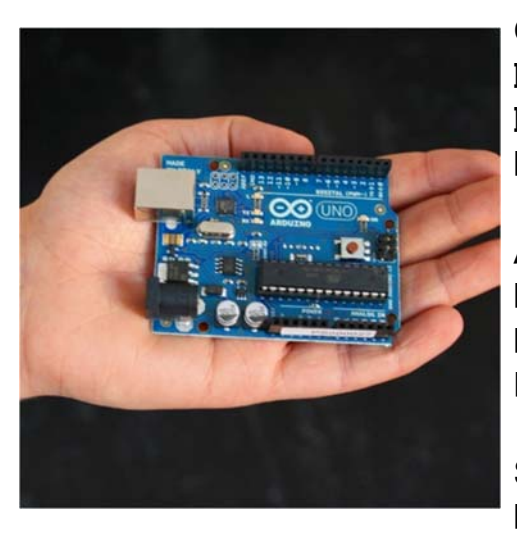

Microcontroller: ATmega328 Operating Voltage : 5V Input Voltage (recommended): 7–12V Input Voltage (limits): 6–20V Digital I/O Pins: 14 (of which 6 provide PWM output) Analog Input Pins: 6 DC Current per I/O Pin: 40 mA DC Current for 3.3V Pin: 50 mA Flash Memory: 32 KB (ATmega328) of which 0.5 KB used by bootloader SRAM: 2 KB (ATmega328) EEPROM: 1 KB (ATmega328) Clock Speed: 16 MHz

PFCore(RTM)トレーニング 初級編

#### Arduino

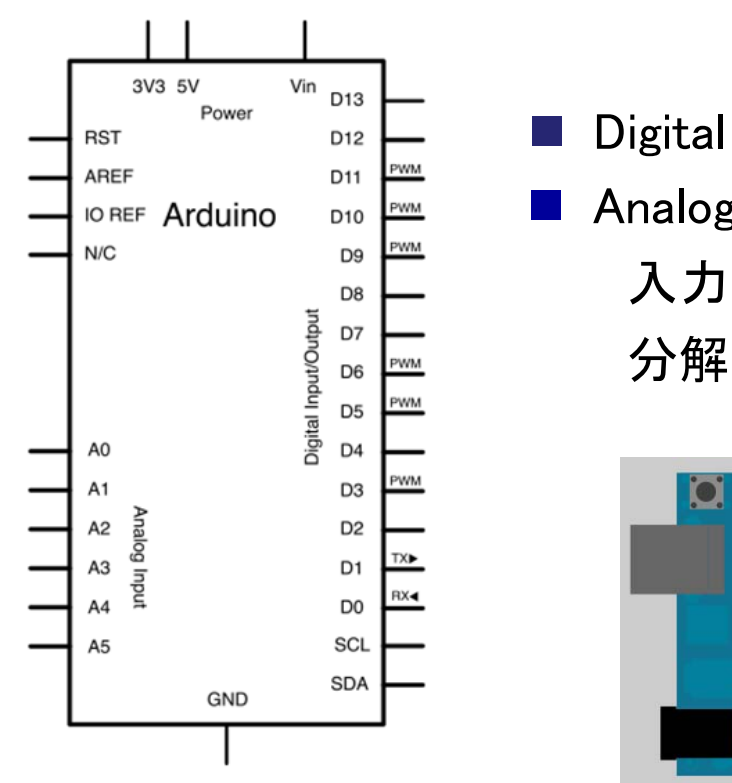

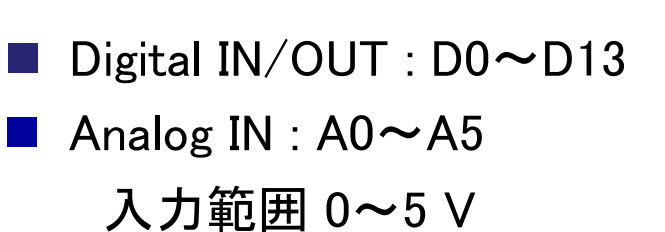

ハガ範囲 0.55 V 分解能 10bit

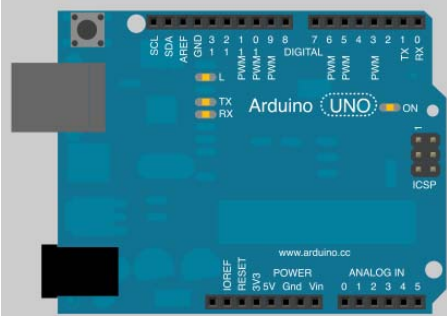

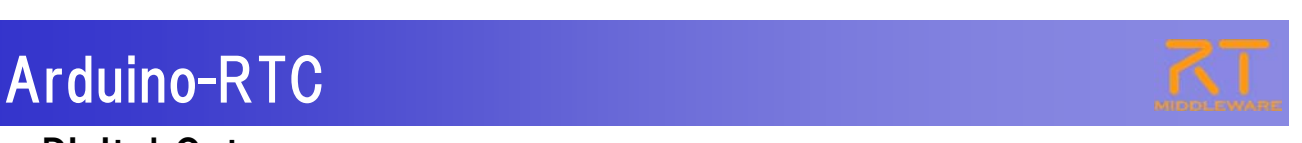

#### Digital Out

ブレッドボード上のタクトスイッチのON/OFFをデータポートから出力するコンポーネント

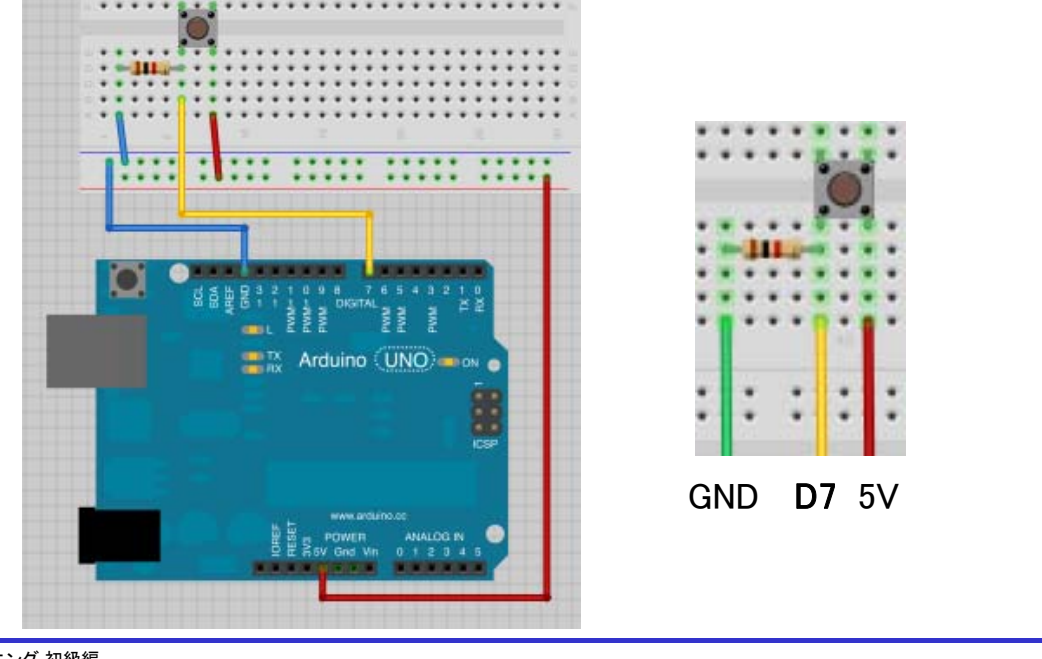

PFCore(RTM)トレーニング 初級編

## Arduino-RTC

- Digital In
  - データポートに入力されたデータを基に、ブレッドボード上の LEDを点灯するコンポーネント

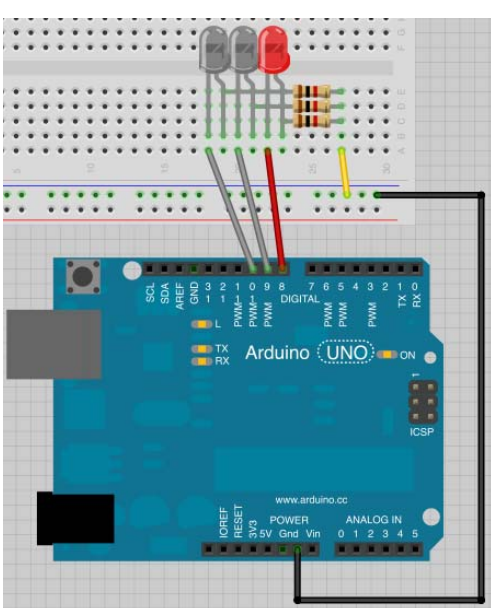

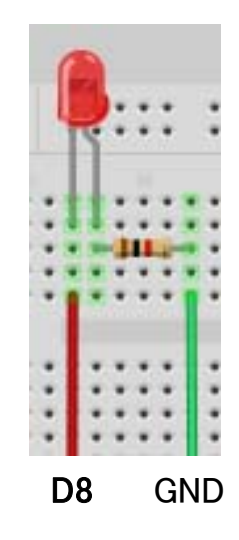

# **RT**

#### 第4部 RTミドルウェア(PFCore)開発支援ツールと システム構築方法

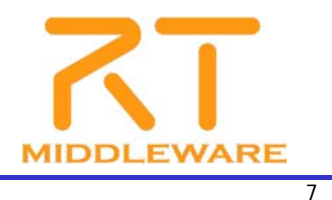

PFCore(RTM)トレーニング 初級編

# RTミドルウェアのインストール

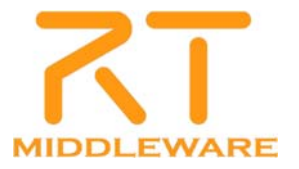

| <ul> <li>http://www.op</li> </ul>                                                                                                    | enrtm.org/or                          | penrtm/ia/node/                                                                                                    | 5012                                            |  |
|----------------------------------------------------------------------------------------------------|---------------------------------------|----------------------------------------------------------------------------------------------------|-------------------------------------------------|--|
|                                                                                                    | RTM-aist                              | ****                                                                                                    | Helio   My Account   Helio   Contact   Sign Out |  |
| MIDDLEWARE The power to co                                                                                                    | weet                                  | -102-24 U-10472                                                                                                    | _                                               |  |
| Conde Terretite                                                                                                    | ホーム >> ダウノロード >> C++版 >> 1.1.0-RELEAS | E Contraction of the contraction of the contraction |                                                 |  |
|                                                                                                    | 1.1.0-RELEASE                         |                                                                                                    |                                                 |  |
| Presenting Congle BER<br>3127-57-57<br>- 375/21-7<br>- 575/21-7<br>- 5-45<br>- 1.1.0 BC2<br>- 1.1.0 BC2<br>- 1.1.0 BC2<br>- 1.1.0 BC2<br>- 1.3.0 BC2<br>- 1.3.0 BC2<br>- 1.3.0 BC2<br>- 1.3.0 BC2<br>- 1.3.0 BC2<br>- 1.3.0 BC2<br>- 1.3.0 BC2<br>- 1.3.0 BC2<br>- 3.3.0 BC2<br>- 3.4.0 BC2<br>- 3.4.0 BC2<br>- 0.4.3 BC2<br>- 0.4.0 BC2<br>- 0.4.0 BC2<br>- 0 |                                       | 18年末<br>18年末<br>1.大コンボーネンドロス互換的は取りますが、ボートの神魂大法が老子支援                                                                                                    | <b>C++</b>                                      |  |
| > PytherEff<br>> JavaEff                                                                                                    | C+482→2:3→F                           | Open#CTM-aist-1,1.0-RELEASE.tar.bs2<br>ND5:d957d6aDd833225cd5462ef65d567caa                                                                                                    | 2012.05.25                                      |  |
| <ul> <li>シール。</li> <li>エンボーネント</li> </ul>                                                                                                    | C+48:√−2:⇒−1 <sup>4</sup>             | OpenRTM-aist-1,1.0-RELEASE.tar.gz<br>ND5:2771a772ed20d064b5a3e587d5dc772f                                                                                                    | 2012.05.25                                      |  |
| <ul> <li>RTC/RTS(上朝紀)(市方)で、</li> <li>ドキュント</li> </ul>                                                                                                    | C++証Windows専用ノース                      | OpenRTM-aist-1.1.0-RELEASE-win32.zip<br>ND5:1647b3e37660eadlcffa%6871904e11                                                                                                    | 2012.05.25                                      |  |
| <ul> <li>コピュニティ</li> <li>・ ボス・環境</li> <li>・ ブロジェクト</li> <li>・ ハードウエア</li> </ul>                                                                                                    | バッケージ                                 |                                                                                                    |                                                 |  |
|                                                                                                    | Windows-1>21-5                        |                                                                                                    |                                                 |  |
| פלנו                                                                                                    | Visual Studio 2008 (13bit) III        |                                                                                                    |                                                 |  |

PFCore(RTM)トレーニング 初級編

# RTミドルウェアのインストール

# ダウンロードしたインストーラを実行 OpenRTM-aist-1.1.0-RC3 vc9.msiなど

|                                                                                                    | BOPERRTM-aset-1.0.0 for Visual C++ 2008 のセットアップ     CP の での の の の の の の の の の の の の の の の の の             | ライセンス内容<br>を確認後,<br>テェック<br>2010<br>Axide ad the Open2TM-aid Project team<br>aged System Breach Institute,<br>data, Ispan, All agits reserved.<br>JTICE                                                                                                    |
|----------------------------------------------------------------------------------------------------|----------------------------------------------------------------------------------------------------|----------------------------------------------------------------------------------------------------|
|                                                                                                    |                                                                                                    | ITIS IS A LEDAL CONTRACT BETWEEN YOU AND<br>HOLDER YOU SHOULD CAREFULLY READ AND.<br>TALL THE         ・           ビンフビウェア プビンス条実の意味ます(a)         TALL THE           ビンフビウェア プビンス条実の意味ます(a)         ●           ● OpenRTM-aist-1.0.0 for Visual C++ 2008 のセットアップ         ●           ● OpenRTM-aist-1.0.0 for Visual C++ 2008 のセットアップ         ●           ● OpenRTM-aist-1.0.0 for Visual C++ 2008 のセットアップ         ●           ● OpenRTM-aist-1.0.0 for Visual C++ 2008 のセットアップは終了しました。         ・           ● OpenRTM-aist-1.0.0 for Visual C++ 2008 のセットアップは終了しました。         ・ |
| 最もよく使用をれる相能をキシストールはず。多くのユーザーの着物にお勧めします。 なたなんの ユーザーボ、インストールするプログラムの可能やインストール先を遂訳することが できます。詳しくが最後があった3年のします。 アログラムのすべての解散がインストールそれます。 フログラムのすべての解散がインストールそれます。 | <ul> <li>標準:全ての機能をインストール</li> <li>カスタム:インストールする機能を<br/>選択</li> <li>完了:全ての機能をインストール<br/>(標準と同様)</li> </ul> |                                                                                                    |

## サンプルコンポーネントの起動

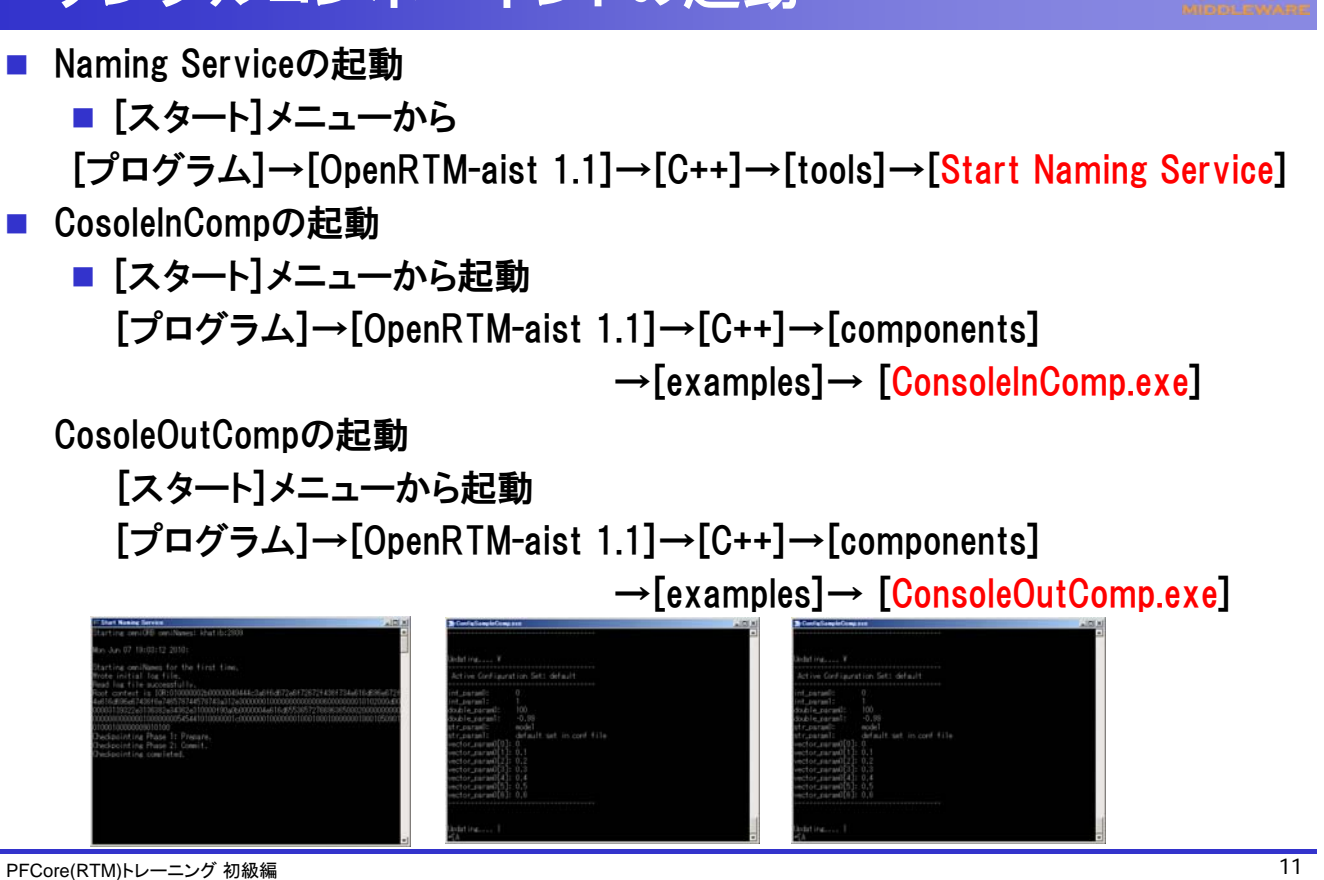

# サンプルコンポーネントの動作確認

| ■ ツールの起動                                                                                                    |                                                                                        |
|----------------------------------------------------------------------------------------------------|----------------------------------------------------------------------------------------|
| ■ [スタート]メニューから                                                                                                    |                                                                                        |
| [プログラム]→[OpenRTM-aist 1.1                                                                                                    | ]→[C++]→[tools]→[ <mark>RTSystemEdito</mark> r]                                        |
| ■ ネームサービスへ接続                                                                                                    | (* Name Service (2) (* Descritory Min) (* 1)                                           |
| Name Servi_ × Repository ↓ □     ホームサーバへ挑枝     ホームサーバのアドレスを入力してくだお     ホーム・尺言の     マームサー/を通知     マームサー/を通知     マームサー/     マームサー/を通知     マームサー/を通知     マームサー/     マームサー/     マームサー/     マームサー/     マームサー/     マームサー/     マームサー/     マームサー/     マームサー/     マームサー/     マームサー/      マームサー/       マームサー/      マームサー/      マームサー/      マームサー/       マームサー/       マームサー/       マームサー/       マームサー/       マームサー/       マームサー/       マームサー/       マームサー/       マームサー/       マームサー/       マームサー/       マームサー/       マームサー/       マームサー/       マームサー/       マームサー/       マームサー/       マームサー/       マームサー/        マームサー/        マームサー/        マームサー/        マームサー/        マームサー/        マームサー/        マームサー/         マームサー/ | べ<br>(AddressPort)<br>↓ キッシセル<br>キャンセル<br>キャンセル<br>・バのアドレス、ポートを指定<br>寺のポート番号は<br>て設定可能 |
| ■ システムエディタの起動                                                                                                    |                                                                                        |
| Image: System Editor RCP         File       Window         Image: System Editor         Image: System Editor                                                                                                    |                                                                                        |

# ネームサービスに接続できない場合

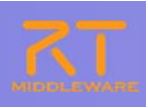

#### ■ ネットワークインターフェースが2つある場合

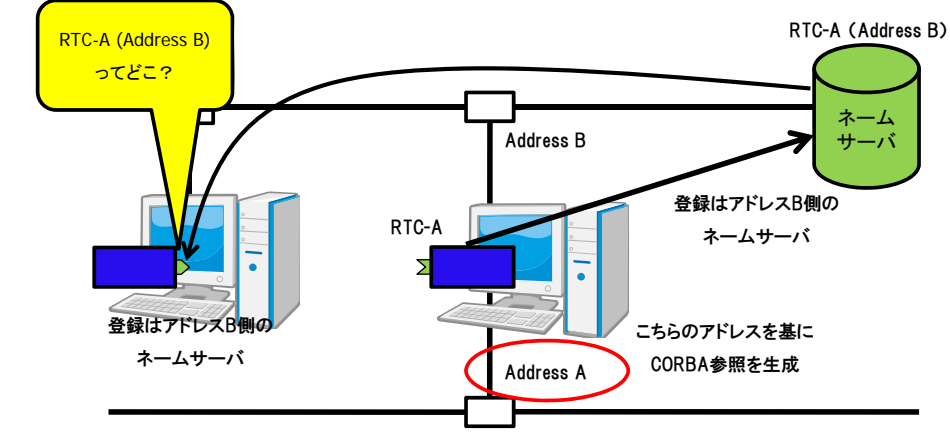

- RTC.confについて
  - RTC起動時の登録先NamingServiceや、登録情報などについて記述
  - 記述例:
    - corba.nameservers: localhost:9876
    - naming.formats: SimpleComponent/%n.rtc
    - corba.endpoints:192.168.0.12:

PFCore(RTM)トレーニング 初級編

#### サンプルコンポーネントの動作確認 RTコンポーネントの配置 鯶 Name S 🕱 👩 Reposit 🖓 🗖 🚮 😵 System Diagram 🕱 🟠 🗢 🔿 🛛 💽 🆆 🤣 ⊕ ⊼⊤ localhost End Create Date Update Date 🗄 🗐 MOON|host\_cxt 😳 ConsoleIn0|rtc ConsoleOut0|rtc ConsoleInO ※ネームサービスビューから対象コンポー ネントをドラッグアンドドロップ ■ ポートの接続 ①接続元のポートから接続先の②接続プロファイルを入力 ポートまでドラッグ ConsoleOut0 ConsoleInO 442/26

# サンプルコンポーネントの動作確認

コンポーネントの起動

|                                               | - out                      |           | 2+(AD #BD 207-100 MB             | W 309101-00 #HU      | 001090 0478                                                                                                    |                                                  |        |                           | ALSO AL               |
|-----------------------------------------------|----------------------------|-----------|----------------------------------|----------------------|----------------------------------------------------------------------------------------------------|--------------------------------------------------|--------|---------------------------|-----------------------|
|                                               | Activate (A) Ctrl+Alt+A    |           | 1                                |                      | 11.3.2.10                                                                                                    | # 29 19                                          |        | 0.1                       | TO-CANER              |
|                                               | Departmente (W) Och Mith D | ヘルプ(H)    | # Name 2 22 (1 Report 10 0       | P tieten Diaran D    | and the second second second second second second second second second second second second second second second |                                                  | an (0) | = 70/0% = 11              | ht 44 (               |
| Console1                                      | Deactivate (w) OtherAlted  |           | 0                                |                      |                                                                                                    |                                                  |        | 20/04-                    | 14                    |
|                                               | Reset (Q)                  | - 💕 🎽 🏀 🥀 | # # keeheet<br># II MOONheet.cst |                      |                                                                                                    |                                                  |        | System ID                 | and the second second |
|                                               | Exit (E)                   |           | Conschild(Hz                     |                      | 4                                                                                                    |                                                  |        | Create Date               | ONLINE                |
|                                               | Start (7)                  |           | - D Service on an                | Coreship-0           | ConsoleCurt                                                                                                    |                                                  |        | Lipdate Date<br>Composite | Non                   |
|                                               | Start (2)                  |           |                                  |                      |                                                                                                    |                                                  |        |                           |                       |
|                                               | Stop (X)                   |           |                                  |                      |                                                                                                    |                                                  |        |                           |                       |
|                                               | 雑合コンポーネントの作成               |           |                                  |                      |                                                                                                    |                                                  |        |                           |                       |
|                                               | エディカで明/                    |           |                                  |                      |                                                                                                    |                                                  |        |                           |                       |
|                                               | エノコン(用)) かいした875分          |           |                                  |                      |                                                                                                    |                                                  |        | -                         |                       |
|                                               | 「長台コンハニネントを時中ホ             |           |                                  |                      |                                                                                                    |                                                  |        |                           |                       |
|                                               | ログ収集を開始                    |           |                                  | -                    |                                                                                                    |                                                  |        |                           |                       |
|                                               |                            |           |                                  | Configuration Vie 11 | All Manager Control                                                                                              | Comparate Conjus / KT Econstan Contes / AT HT La | e Ven  |                           |                       |
|                                               | 💢 Delete                   |           |                                  | Componentitiane      | Contractor                                                                                                    | 1 Value                                          | 2.2    |                           |                       |
| <b>r</b>                                      |                            |           |                                  | Lance Lance          |                                                                                                    |                                                  | 300    | -                         |                       |
|                                               | 📂 All Activate (G)         |           |                                  |                      |                                                                                                    |                                                  | ALCEN  |                           |                       |
|                                               | C All Depetimete (U) K     |           |                                  |                      |                                                                                                    |                                                  |        |                           |                       |
| Gonfiguration                                 | All Start (B)              | Ce        |                                  |                      |                                                                                                    |                                                  |        | -                         |                       |
|                                               | South Stop (N)             |           |                                  |                      |                                                                                                    |                                                  |        |                           |                       |
| Componentivam                                 | The stop (in)              |           |                                  | and I want           | 1                                                                                                    | and much                                         |        |                           |                       |
| Landing Landis                                |                            | L         |                                  | 1                    | 1_                                                                                                    |                                                  |        | •                         | ±                     |
|                                               |                            |           | 186                              |                      |                                                                                                    |                                                  |        |                           |                       |
|                                               |                            |           |                                  |                      |                                                                                                    |                                                  |        |                           |                       |
| <b>動作                                    </b> |                            |           |                                  |                      |                                                                                                    |                                                  |        |                           |                       |
| ᅔᄭᆝᅡᄀᆘᄐᇛᇇ                                     |                            |           |                                  |                      |                                                                                                    |                                                  |        |                           |                       |
|                                               |                            |           | ~ • • •                          |                      | · · _                                                                                                    |                                                  |        |                           |                       |

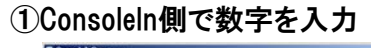

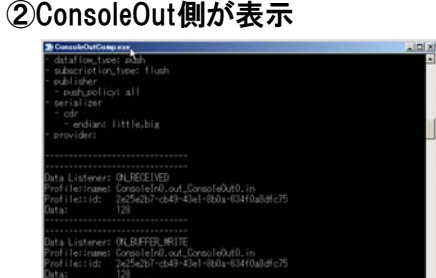

PFCore(RTM)トレーニング 初級編

RTコンポーネントの動作シーケンス

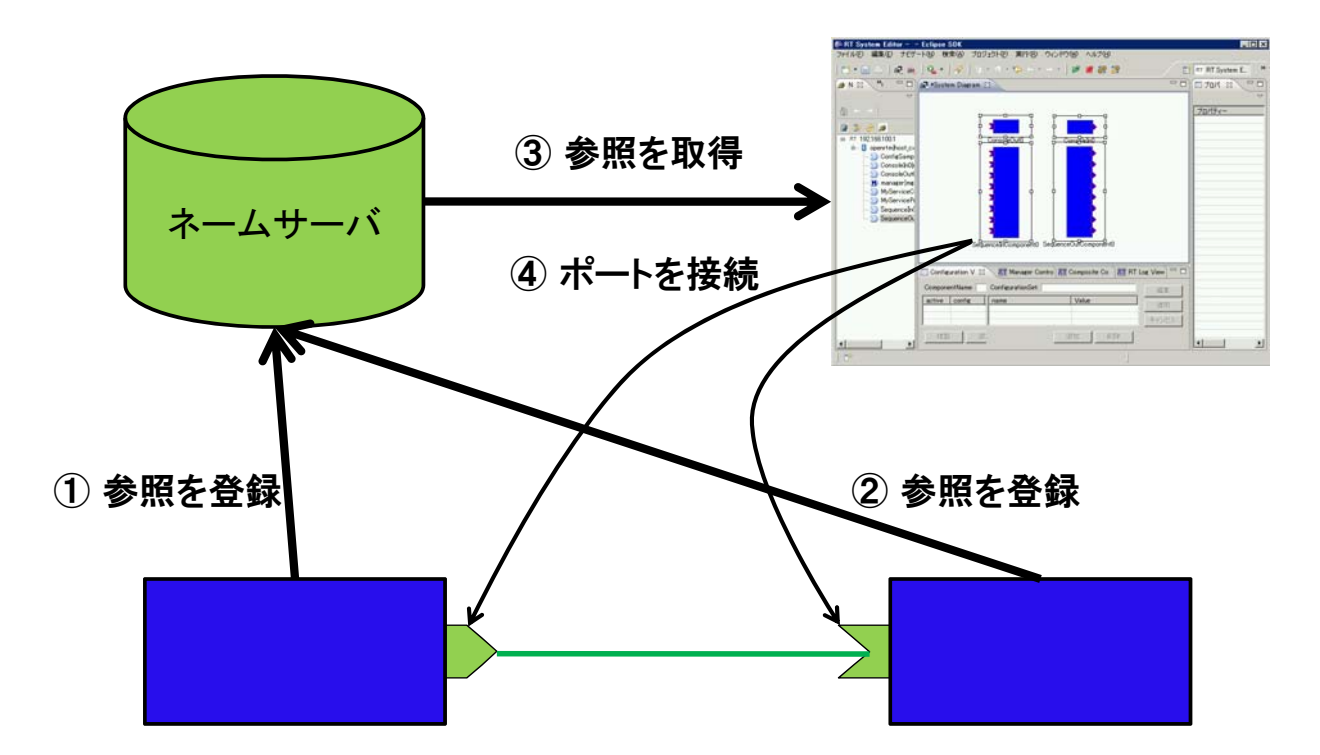

# OpenRTM-aistの開発支援ツール

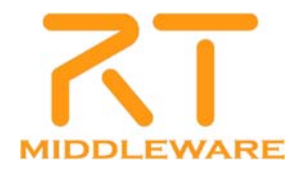

#### **OpenRT** Platform

- ロボット知能ソフトウェアプラットフォーム
  - http://www.openrtp.jp/wiki/
  - システム設計,シミュレーション,動作生成,シナリオ生成などをサポート
- OpenRT Platformツール群
  - コンポーネント開発,システム開発における各開発フェーズの作業支援
  - 開発プラットフォームにEclipseを採用

など

#### ■ 構成

- RTCビルダ
- RTCデバッガ
- RTシステムエディタ
- ロボット設計支援ツール
- シミュレータ
- 動作設計ツール
- シナリオ作成ツール

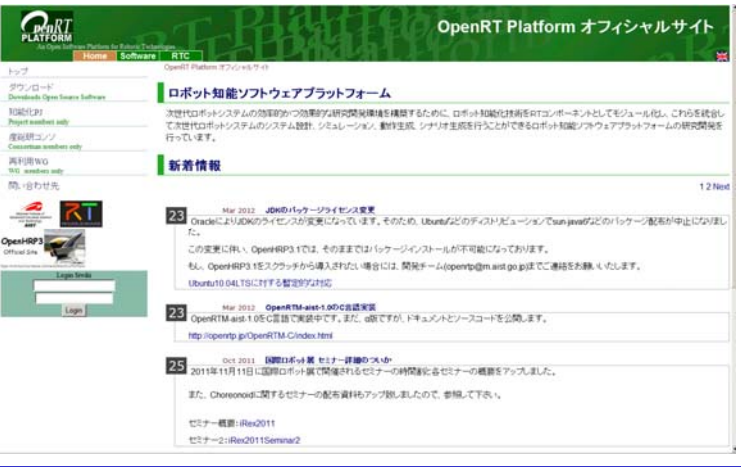

#### 統合開発環境Eclipse

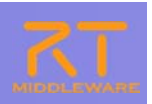

19

- オープンソース・コミュニティで開発されている統合開発環境
  - マルチプラットフォーム対応. WindowsやLinuxなど複数OS上で利用可能
  - 「Plug-in」形式を採用しており、新たなツールの追加、機能のカスタマイズが可能
  - RCP(Rich Client Platform)を利用することで,簡単に単独アプリ化が可能

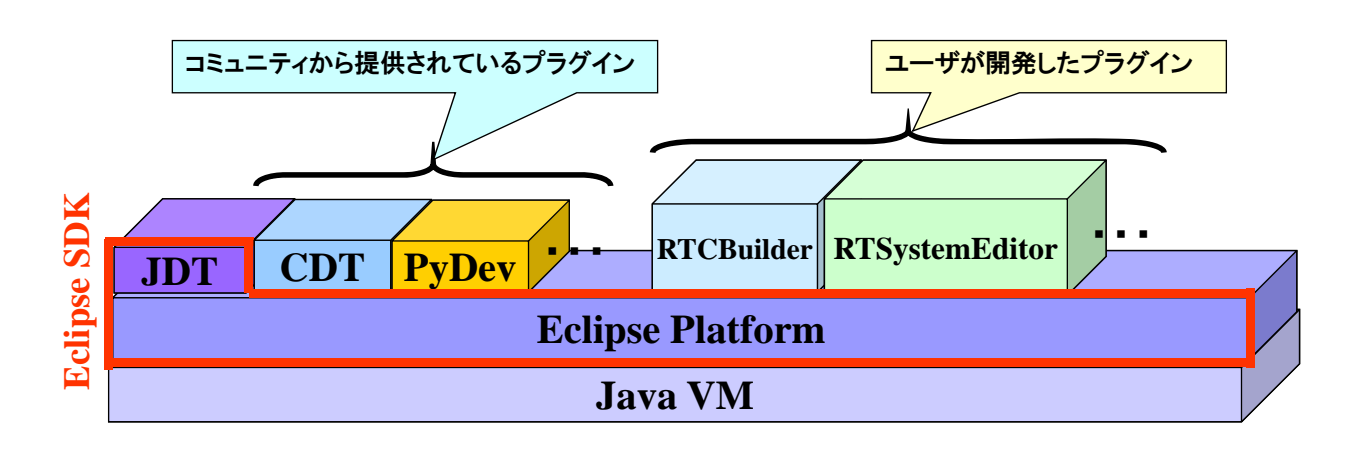

PFCore(RTM)トレーニング 初級編

# RTSystemEditorのインストール

#### ■ ダウンロードし, 解凍するだけ

http://openrtm.org/pub/OpenRTM-aist/tools/1.1.0/
 ※Javaの実行環境については、別途インストールが必要

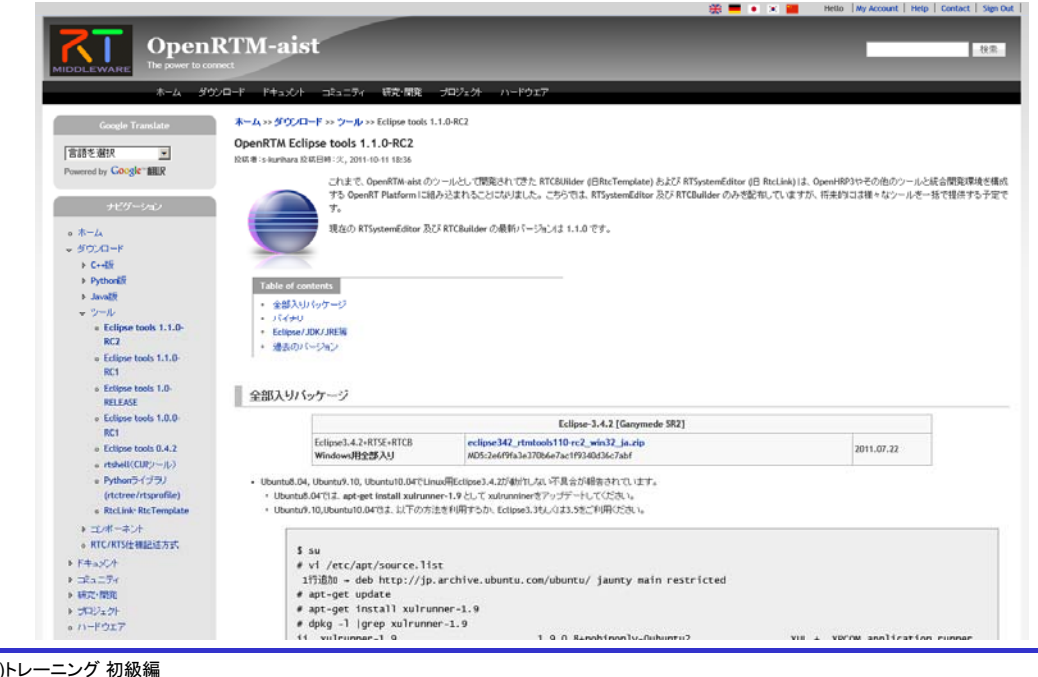

## システム構築支援ツール RTSystemEditorについて

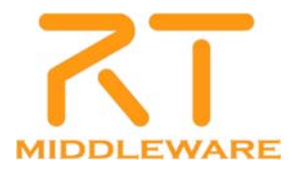

#### RTSystemEditor概要

- RTSystemEditorとは?
  - RTコンポーネントを組み合わせて,RTシステムを構築するためのツール

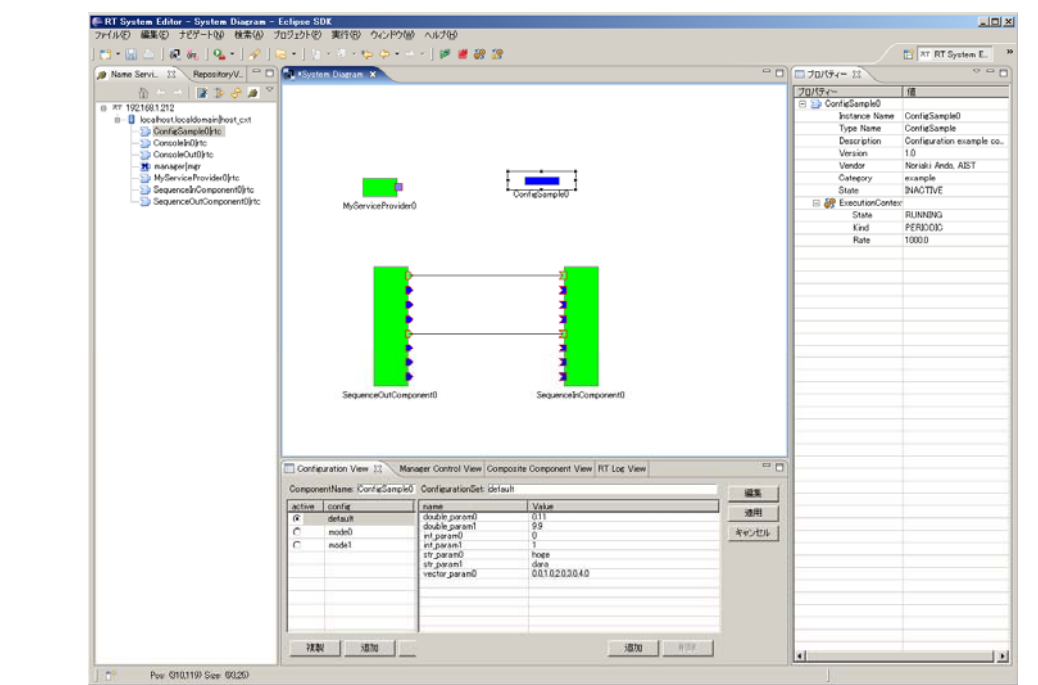

| 画面構成                                                                                                    |                                                                                                    |
|----------------------------------------------------------------------------------------------------|----------------------------------------------------------------------------------------------------|
| ネームサー                                                                                                    | Al Control Lingue Lingue Lin |
| Contexation View III Manaer Control VI III Robert<br>Loadole Modes<br>Loadole Modes<br>Active Congonenta | Image: Configuration Unit in Comparation Unit (at Unit in Unit (at Unit in Unit))         Image: Configuration Unit in Unit (at Unit in Unit)         Image: Configuration Unit in Unit (at Unit)         Image: Configuration Unit in Unit (at Unit)         Image: Configuration Unit in Unit (at Unit)         Image: Configuration Unit in Unit (at Unit)         Image: Configuration Unit (at Unit)         Image: Configuration Unit (at U                                                                                                    |
| でrefe<br>アネージャビュー<br>PFCore(RTM)トレーニング 初級                                                                | and a set of the set of the se  |

# コンフィギュレーションコンポーネントの起動

■ ConfigSampleCompの起動

■ [スタート]メニューから起動

[プログラム]→[OpenRTM-aist 1.1]→[C++]→[components]

 $\rightarrow$  [examples]  $\rightarrow$  [ConfigSampleComp.exe]

| The ConfigSampleComp.exe                                                                                                    |          |                                                                    |                                                  |                                                                                                    |                                                                                             |                 |                                                                                                    |                                                                                                    |
|----------------------------------------------------------------------------------------------------|----------|--------------------------------------------------------------------|--------------------------------------------------|----------------------------------------------------------------------------------------------------|---------------------------------------------------------------------------------------------|-----------------|----------------------------------------------------------------------------------------------------|----------------------------------------------------------------------------------------------------|
|                                                                                                    | <b>•</b> | f- RT System Editor Eclipse 50                                     |                                                  |                                                                                                    |                                                                                             |                 |                                                                                                    | <u></u>                                                                                                    |
|                                                                                                    |          | 5 - (A)   (a)   A =   A                                            |                                                  |                                                                                                    |                                                                                             |                 |                                                                                                    | TO WERE CAMER                                                                                                    |
|                                                                                                    |          | (a block (1)) (b) Borney (1) (1)                                   | Carlotten Doman                                  | -                                                                                                    | P 10 41 12                                                                                  | 0 P             | Construction 11                                                                                                    | 10 (K (11 (11 (11 (11 (11 (11 (11 (11 (11                                                                                                    |
| Updating¥                                                                                                    |          | 12 2 2 0 "                                                         |                                                  |                                                                                                    |                                                                                             |                 | 20/19 c-                                                                                                    |                                                                                                    |
| Active Configuration Set: default                                                                                                    |          | MOCHPust_sut     MOCHPust_sut     Sourcestability     Conscienting |                                                  |                                                                                                    |                                                                                             |                 | Path UFE<br>Instance Kene<br>Type Name                                                                                                    | e ConfeSample0<br>ConfeSample0                                                                                                    |
| int_param0: 0<br>int_param1: 1<br>double_param0: 100<br>double_param1: -0.99<br>str_param0: mode1<br>str_param1: default set in conf file<br>vector_param0[0]: 0 |          | - 2) Consult/Anti-te                                               | ConsoleBel                                       | GarashrOut                                                                                                    |                                                                                             |                 | Description<br>Version<br>Category<br>Bate<br>III properties<br>description<br>version<br>version<br>version<br>version<br>version<br>version<br>version<br>version                                                                                                    | Configuration example<br>10<br>Norvali Ando, ADIT<br>example<br>ACTIVE<br>Configuration example<br>10<br>Configuration example<br>10<br>Configuration example<br>10<br>Configuration example<br>10<br>Configuration example<br>10<br>Configuration example |
| vector_param0[1]: 0.1                                                                                                    |          |                                                                    | Configuration V                                  | RE Manager Contro 21                                                                                                    | Composite Com AT Execution Cont AT PT                                                       | Las Ven         | nac jestar                                                                                                    | nce 10                                                                                                    |
| vector param0[2]: 0.2                                                                                                    |          |                                                                    | ComponentRisme 15                                | origine OptigraturSet int                                                                                                    | F.a.                                                                                        | -               | long, type                                                                                                    | compile                                                                                                    |
| vector_param0[3]: 0.3<br>vector_param0[4]: 0.4<br>vector_param0[5]: 0.5<br>vector_param0[6]: 0.6                                                                 |          |                                                                    | active config<br>G default<br>C model<br>C model | none<br>double jur and<br>double jur and<br>et jur and<br>et jur and<br>et jur and<br>et jur and<br>et jur and<br>et jur and<br>et jur and | Velue<br>030<br>-030<br>0<br>1<br>detault<br>detault ant is cord file<br>001/02/02/04/05.06 | 10.11<br>477/25 | cont detau<br>cont detau<br>cont detau<br>cont detau<br>cont detau<br>cont detau<br>cont detau                                                                                                    | AF 0<br>AF 1<br>A 5 099<br>AF detault<br>AF detault act in cont file<br>AF 00102223342505                                                                                                    |
|                                                                                                    |          | 100                                                                |                                                  | 5hc                                                                                                    |                                                                                             |                 | Information and a second second secon | 0.4 90%5<br>0.4 90%5<br>0.4 3 14100153690700298<br>0.4 3 1100110396904525 ¥                                                                                                    |
| 4 A                                                                                                    | -        |                                                                    |                                                  |                                                                                                    |                                                                                             |                 |                                                                                                    |                                                                                                    |

# コンフィギュレーションビュー

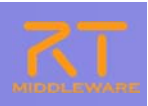

#### ■ RTコンポーネントのコンフィギュレーション情報の確認/編集

| Compor              | nentName:  ConfigSample0                                                         | ConfigurationSet defa                                                                                                    | ault                                                                                             | 編集          | Configuration                                              |                                                                                                    |
|---------------------|----------------------------------------------------------------------------------|----------------------------------------------------------------------------------------------------|--------------------------------------------------------------------------------------------------|-------------|------------------------------------------------------------|----------------------------------------------------------------------------------------------------|
| active<br>©<br>©    | config<br>default<br>mode0<br>mode1                                              | name<br>double.param0<br>double.param1<br>int.param0<br>int.param1<br>str.param1<br>str.param1<br>vector.param0                                                                                                    | Value<br>10<br>-0.99<br>150<br>1<br>default<br>default et in conf file<br>0.0.01.02.0.30.40.50.6 | 道用<br>キャンセル |                                                            | 変更あり                                                                                                    |
| 複                   | 取製   追加   削附                                                                     | R                                                                                                    | <b>追加</b>   胃膨                                                                                   | 2           | default   mode0   r<br>ConfigurationSet :<br>double_param0 | node1  <br>default<br>20                                                                                                    |
|                     |                                                                                  |                                                                                                    |                                                                                                  |             | double_param1                                              | -0.99                                                                                                    |
| 編                   | 「集」ボタンに                                                                          | より,各種                                                                                                    | コントロールを用い                                                                                        | た一括         | int_param0                                                 | 200<br>▲ 「制約条件[0<=x<=150]を満たしていません。                                                                                                    |
| 編                   | 集が可能                                                                             |                                                                                                    |                                                                                                  |             | int_param1                                                 | 7                                                                                                    |
|                     |                                                                                  |                                                                                                    |                                                                                                  |             |                                                            |                                                                                                    |
| ۲ <u>A</u> p        | oply」チェック                                                                        | フボックスカ                                                                                                    | Nの場合,設定値                                                                                         | を変更す        | str_param0                                                 | default C mode0 C mode1      default set in conf file                                                                                                    |
| 「Ap<br>る<br>→       | oply」チェック<br>と即座にコン<br>テキストボッ                                                    | フボックスカ<br>ンポーネン<br>៸クスからつ                                                                                                    | <sup>K</sup> ONの場合,設定値<br>トに反映<br>フォーカス外れる,                                                      | iを変更す<br>f  | str.param0<br>str.p/<br>制約違反                               | default C mode0 C mode1      default set in conf file      00.01.02.03.04.05.06                                                                                                    |
| 「Ap<br>る<br>→       | oply」チェック<br>と即座にコン<br>テキストボッ<br>ラジオボタン                                          | クボックスカ<br>ンポーネン<br>ックスからフ<br>ッを選択す                                                                                                    | <sup>K</sup> ONの場合,設定値<br>トに反映<br>フォーカス外れる,<br>る,                                                | iを変更す<br>f  | str.param0<br>str.pr<br>制約違反                               | default C mode0 C mode1      default set in conf file      00.01.02.03.04.05.06                                                                                                    |
| 「Ap<br>る<br>→       | oply」チェック<br>と即座にコン<br>テキストボッ<br>ラジオボタン<br>スライドバー<br>スピナを変す                      | フボックスカ<br>ンポーネン<br>ックスからフ<br>ッを選択す<br>ーを操作す。                                                                                                    | ドONの場合,設定値<br>トに反映<br>フォーカス外れる,<br>る,<br>る,<br>ドのタイミング                                           | iを変更す<br>f  | str.param0<br>str.pr<br>制約違反                               | default C mode0 C mode1      default set in conf file      00.01.02.03.04.05.06                                                                                                    |
|                     | oply」チェック<br>と即座にコン<br>テキストボッ<br>ラジオボタン<br>スライドバー<br>スピナを変                       | 7ボックスカ<br>ンポーネン<br>ックスからフ<br>ンを選択す、<br>を操作す、<br>更する、 な                                                                                                    | ドロNの場合,設定値<br>トに反映<br>フォーカス外れる,<br>る,<br>どのタイミング                                                 |             | str_param0<br>str n*<br><b>訓約違反</b>                        | Image: constraint of the constraint of the constr |
| 「Ara<br>→<br>コ<br>部 | oply」チェック<br>と即座にコン<br>テキストボッ<br>ラジオボタン<br>スプイドバー<br>スピナを変す<br>ノフィギュレ・<br>『のタブで編 | <ul> <li>ホックスカ<br/>シノクネンシノクネンシノクを<br/>ますの、シント<br/>シント</li> <li>シント</li> <li>シント</li></ul> | NONの場合,設定値<br>トに反映<br>フォーカス外れる,<br>る,<br>る,<br>どのタイミング<br>報を複数保持してい<br>切り替え                      | iを変更す<br>f  | str.param0<br>str.p*<br><b>制約違反</b>                        | C default     C mode0     C mode1       default set in conf file     00010203040506     0       00010203040506         即時反映                                                                                                    |

## コンフィギュレーション情報の設定方法

• rtc.conf内

[カテゴリ名]. [コンポーネント名]. config\_file: [コンフィギュレーションファイル名]

※例) example.ConfigSample.config\_file: configsample.conf

- コンフィギュレーションファイル内
  - コンフィギュレーション情報

conf. [コンフィグセット名]. [コンフィグパラメータ名]: [デフォルト値]

※例) conf.mode0.int\_param0: 123

Widget情報

conf. \_\_widget\_\_. [コンフィグパラメータ名]: [Widget名]

<mark>※例</mark>)conf.\_\_widget\_.str\_param0: radio

• 制約情報

conf. \_\_constraints\_\_. [コンフィグパラメータ名]: [制約情報]

※例) conf.\_constraints\_.str\_param0: (bar,foo,foo,dara)

conf. \_\_[コンフィグセット名]. [コンフィグパラメータ名]: [制約情報]

※例) conf.\_mode1.str\_param0: (bar2,foo2,dara2)

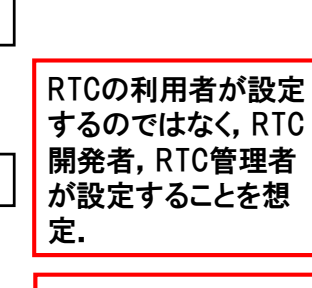

RTCBuilderを使用す ることで設定可能

#### カメラ関連コンポーネントの起動

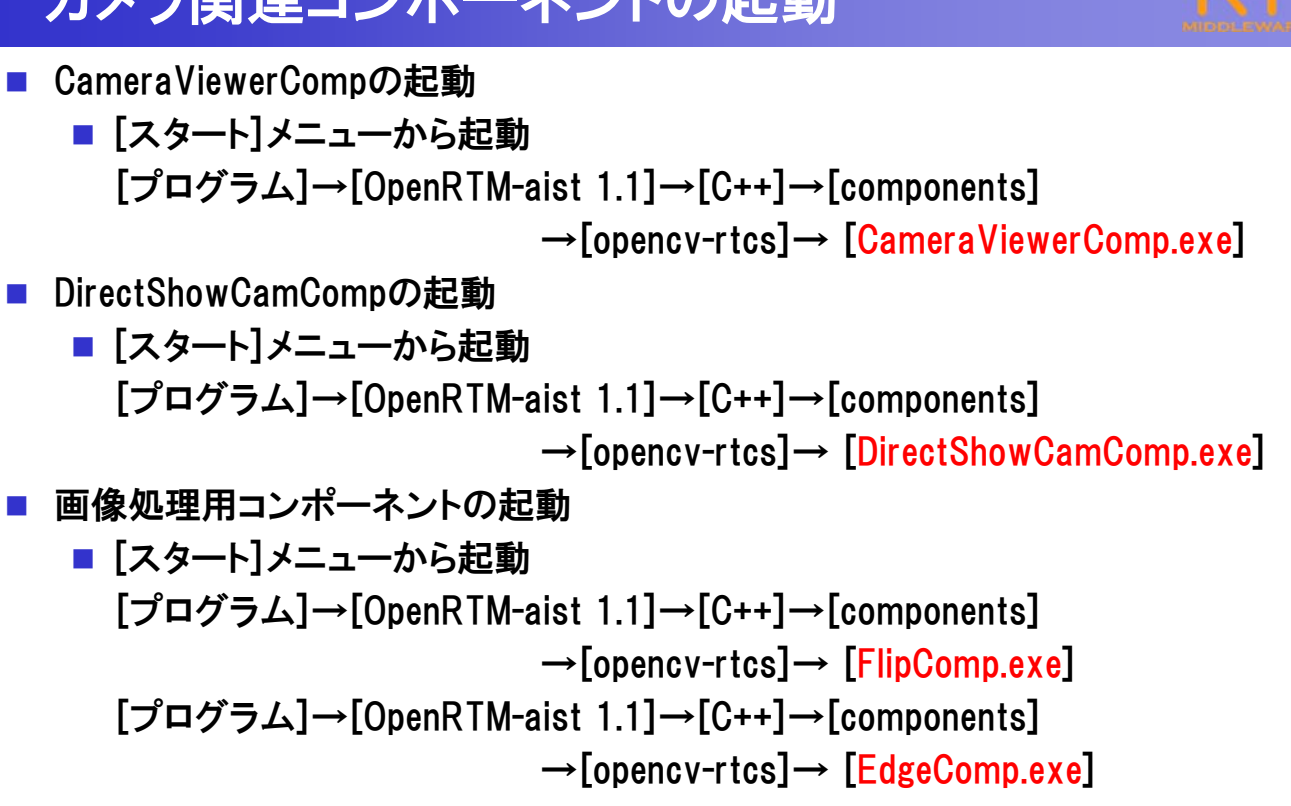

PFCore(RTM)トレーニング 初級編

## システムの構築

- 以下のコンポーネントをエディタ上に配置
  - DirectShowCam
  - Flip
  - Edge

Came

| RT System Editor Eclipse S<br>ファイル(E) 編集(E) ナビゲード(N) 検索                                                                                                    | K<br>A) プロジェカド(P) 実行(B) ウィンドウ(W) ヘルプ(B)                                                                                                    |                                                                                                    |
|----------------------------------------------------------------------------------------------------|----------------------------------------------------------------------------------------------------|----------------------------------------------------------------------------------------------------|
| ] 🗈 • 🔛 🛆   🛍 ] 🗟 👬 ] 💁                                                                                                    | •] 🖉 • [ 2] • 3] • 5; 🗇 • 5; • ] 🖉 🖉 🏭 🔐                                                                                                    | 🔝 📧 RT System E 🗉 🕷                                                                                                    |
| 🙍 Name S 🕴 🌖 Reposit 🔍 🗆                                                                                                    | a System Diagram 23                                                                                                    | · • • • • • • • • • • • • • • • • • • •                                                                                                    |
| B ~ T loanost<br>B ~ T loanost<br>B ~ T loanost<br>B ~ T loanost<br>D ~ Comercification<br>D ~ Comercification<br>D ~ Comerci | DirectShowCam0 original_image Flop<br>original_image Flop<br>Contraction 20 Plop Plop Plop Plop Plop Plop Plop Plop                                                                                                    | Verv out     Image: RT System ID<br>System ID<br>Kind     Image: RT System ID<br>Kind       Mouse vont<br>Mouse Y pos     Composite       0     Composite                                                                                                    |
|                                                                                                    | ComponentNamer ContinuationSet                                                                                                    |                                                                                                    |
|                                                                                                    | active config name Value                                                                                                    | (加)<br>通明<br>キャンセル                                                                                                    |
|                                                                                                    | RT System Editor College SD     7+/34D WRMCD 727-1409 MRMC     127-1409 MRMC     127-1409 MRMC | Pri System Editor Edipas SDE         Pri ALD         Pri ALD         Pri Pri ALD         Pri Pri Pri |

## システムの構成

- Flip側との接続
  - DirectShowCam → Flip → CameraViewerと接続
    - (接続プロファイルはデフォルト設定)
  - AllActivateを実行

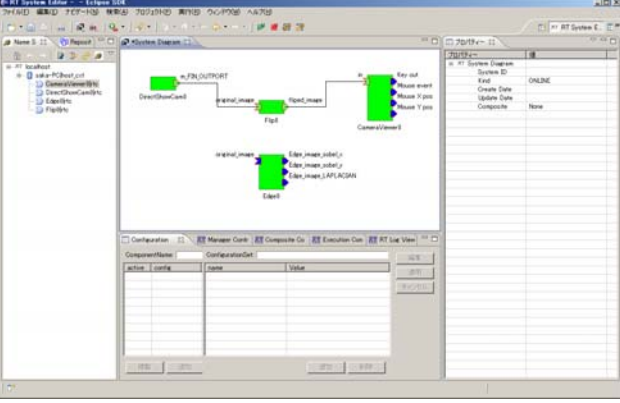

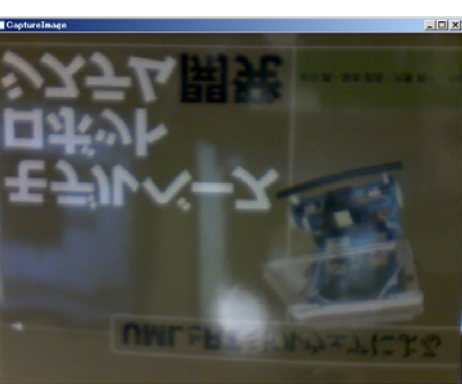

PFCore(RTM)トレーニング 初級編

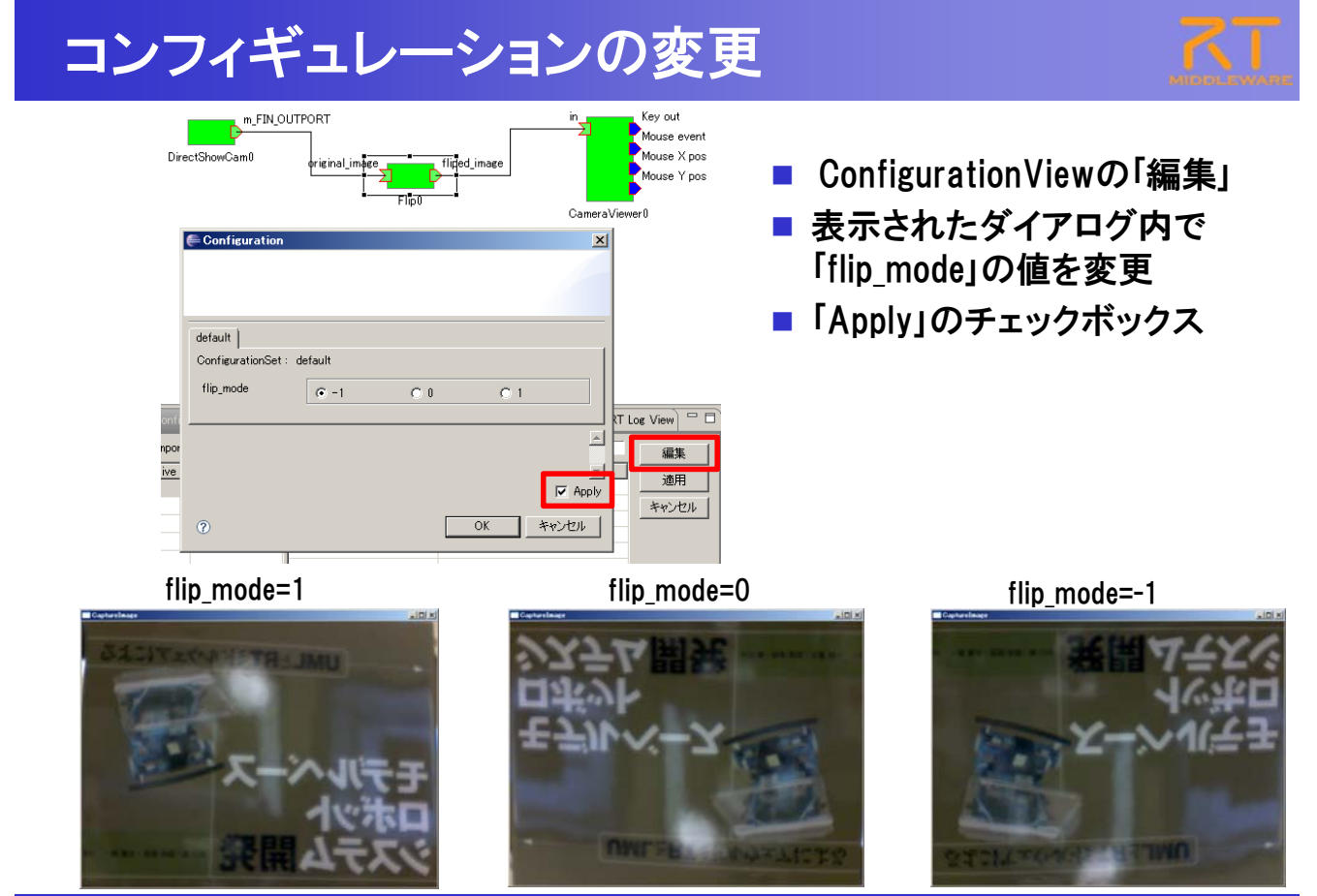

PFCore(RTM)トレーニング 初級編

## システム構成の変更

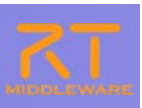

31

#### Edge側への差し替え

- Flipに繋がっている接続線を選択
- Flip側のPort部分に表示されているハンドルをEdge側のPortに繋ぎ替え
  - 接続プロファイルはデフォルト設定のまま

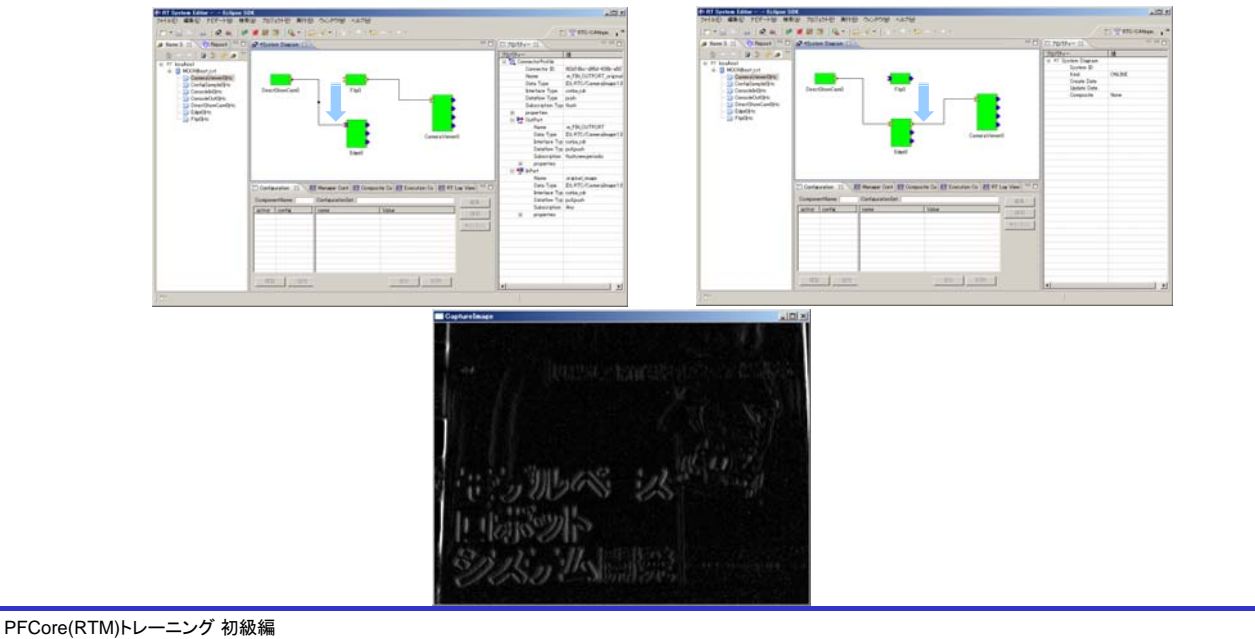

# システム構成の保存・復元

- エディタ上で右クリック
- 表示されたメニュー内から「Save As…」を選択
- 【Profile Information】画面にて、ベンダ名、システム名、バージョン番号、 保存先ファイル名を指定

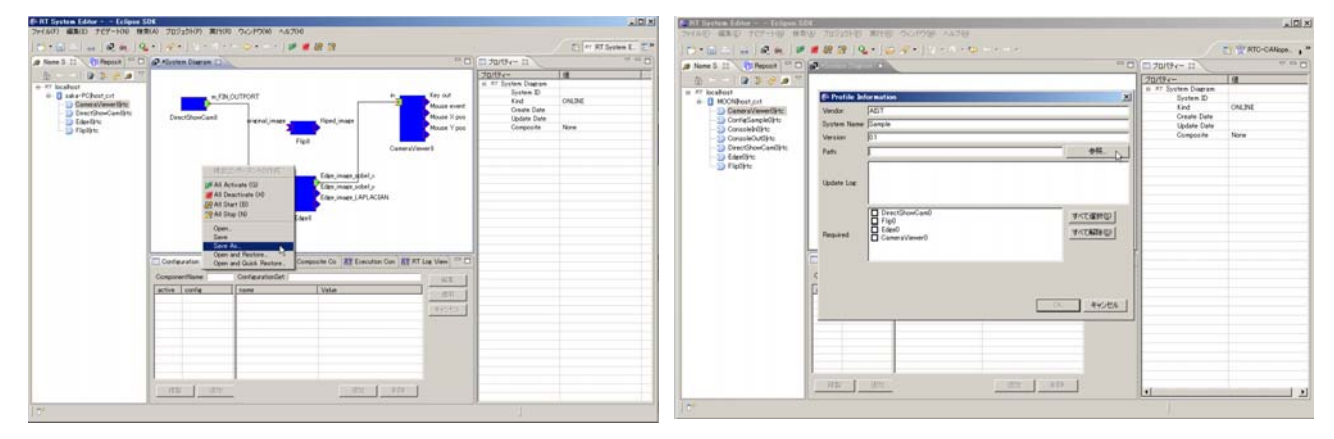

※指定したファイルにXML形式(RtsProfile)で保存

## システム構成の保存・復元

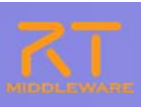

- システムエディタを閉じる
- 各コンポーネントを一度終了し,再起動
- エディタ上で右クリックし, 表示されたメニュー中から以下のどれかを選択
  - [Open]
  - 「Open and Restore」
  - 「Open and Quick Restore」
- 【ファイル選択画面】にて, 先ほど保存したファイルを指定

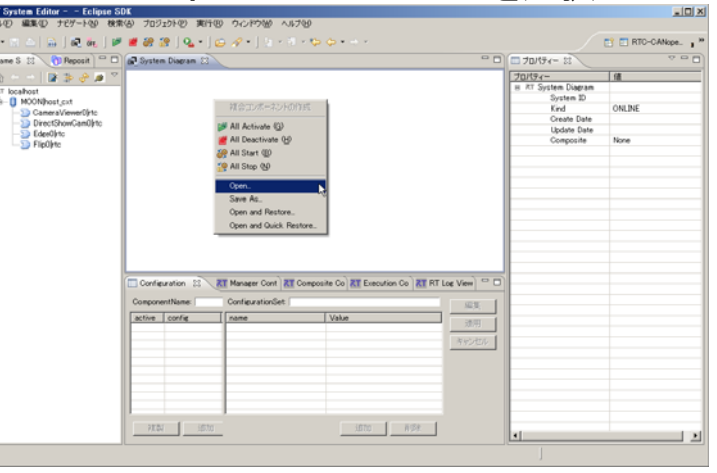

※Open:使用していたRTCのみを読み込み Open and Restore:使用していたRTCを読み込むと同時に,接続,コンフィギュレーション セットの内容も復帰 Open and Quick Restore:読み込み内容はOpen and Restoreと同様.該当RTCを検索する 際にIORのみを使用

PFCore(RTM)トレーニング 初級編

33

## 既存コンポーネントの再利用

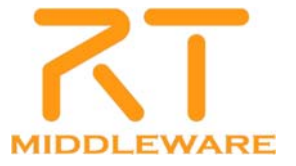

## 既存コンポーネントの再利用

- プロジェクトとは
  - ユーザが作成した様々なコンポーネントやツールの公開場所
  - ユーザ登録すれば、誰でも自分の成果物の紹介ページを作成可能
  - 他のユーザに自分のコンポーネント等を紹介することができる

プロジェクトのカテゴリ

- RTコンポーネント: 1つのコンポーネントまたは複数のコンポーネント群な どが登録されています。
- RTミドルウエア:OpenRTM-aistや他のミドルウエア、ミドルウエア拡張モジュール等が登録されています。
- ツール:各種ツール(RTSystemEditorやrtshellを含む)ツールはこのカテ ゴリになります。
- 関連ドキュメント:関連ドキュメントとは、各種インターフェースの仕様書 やマニュアル等を含みます。

PFCore(RTM)トレーニング 初級編

## プロジェクトページ

| of the state of the second                 |                                                                                                    | • 172-4-2.1 (bashin + )                                                                                                    |
|--------------------------------------------|----------------------------------------------------------------------------------------------------|----------------------------------------------------------------------------------------------------|
| Question and a second                      | • A & A & B & A & A & A & A & A & A & A &                                                                                                    | * 0.0 million (1997) (1997) (1997)                                                                                                    |
| RACHOR!                                    | S S S S S S S S S S S S S S S S S S S                                                                                                    | A 11 11 B - 2 C 2 C 2 C 2 B S S H H G 2 2 2 C A B 2 7 10 B C (10 C 2000 C C (10 C 2000 C (10 C 20 C 20 C 20 C 20 C 20 C 20 C 20 C                                                                                                    |
|                                            | The second second second second second second second second second second second second second second second se                                                                                                    | B11100/01-11+2                                                                                                    |
|                                            |                                                                                                    | 198 Store (199 Store 199 Store 199 S |
| OpenR                                      | (TM-aist                                                                                                    |                                                                                                    |
| and the second second                      |                                                                                                    |                                                                                                    |
| 1.1.11                                     | Providence - Standar - Martina - Provide                                                                                                    |                                                                                                    |
| and the second distance                    | a & state the second second seco                                                                                                    |                                                                                                    |
| 10107 5                                    | TTLE-1.5                                                                                                    | a Automatical Control of State State Stat                                                                                                    |
| Annal Court BR                             | And a second second sec | · Apple - Control of Control - Control - Contr |
| and the second division of                 | LOB 1 MAR REVEAU PORTAGE AND A COMPANY AND A COMPANY AND A | Charles and a second second second second second second second second second second second second second second                                                                                                    |
| Children 1                                 |                                                                                                    | Gen405-ec118                                                                                                    |
|                                            |                                                                                                    | 10000 C                                                                                                    |
| 1846.0                                     | hand has been and a second second sec | THE PL                                                                                                    |
| ** #*                                      | f Star g Stor g Con.                                                                                                    |                                                                                                    |
| PRODUCT                                    | Press.                                                                                                    | Production of the second second se                                                                                                    |
| and an an an an an an an an an an an an an | E Real Inclusion                                                                                                    |                                                                                                    |
| 1919                                       | NO CONTRACTOR A DISTANCE                                                                                                    |                                                                                                    |
|                                            |                                                                                                    | #14444.0.18817.000801.FCT-142                                                                                                    |
|                                            | 1.47                                                                                                    |                                                                                                    |
| and the second second                      | Teach - Marking and Association and Associational and Association and Association and Association and Association and Association and Association and Associational and Association and Association and Associ |                                                                                                    |
| Page 1                                     |                                                                                                    |                                                                                                    |
| 101.168                                    |                                                                                                    |                                                                                                    |
| -                                          |                                                                                                    | A BULL A ADDRESS OF ADDRESS OF THE DATE OF THE DATE OF THE OF THE  |
|                                            |                                                                                                    |                                                                                                    |
| (Louiseba                                  |                                                                                                    |                                                                                                    |
| attre                                      | A CONTRACT OF A CONTRACT OF A  |                                                                                                    |
|                                            |                                                                                                    | · · · ·                                                                                                    |
|                                            | Provent representation and and and the                                                                                                    |                                                                                                    |
|                                            | Contract Contract Con | the second second second second second second second second second second second second second second second se                                                                                                    |
| BAR STALL B                                |                                                                                                    | 2 au                                                                                                    |
| termine to a constant                      | C. HOW MAN                                                                                                    |                                                                                                    |
|                                            | 100                                                                                                    | Long Long Long Long Long Long Long Long                                                                                                    |
| Radia Plantana                             |                                                                                                    |                                                                                                    |
| territori ant                              | Las and the second second second second second second second second second second second second second second s                                                                                                    | and the second second se                                                                                                    |
| BR002-81-0-118                             | An of the second second s                                                                                                    | 20002.                                                                                                    |
|                                            | 1                                                                                                    |                                                                                                    |
|                                            |                                                                                                    | Concentrationer med de las solds weigten fils penet 200     W_chales node 460 penet                                                                                                    |
| 8.15-147588 ##F11                          | Austral Total Control Control Con      |                                                                                                    |
|                                            |                                                                                                    |                                                                                                    |

| タイプ        | 登録数 |
|------------|-----|
| RTコンポーネント群 | 287 |
| RTミドルウエア   | 14  |
| ツール        | 19  |
| 仕様·文書      | 4   |
| ハードウエア     | 28  |

## 既存コンポーネントの再利用

■ プロジェクトから対象コンポーネントを取得

■「顔検出コンポーネント」

http://www.openrtm.org/openrtm/ja/project/facedetect 対象コンポーネントをダウンロード

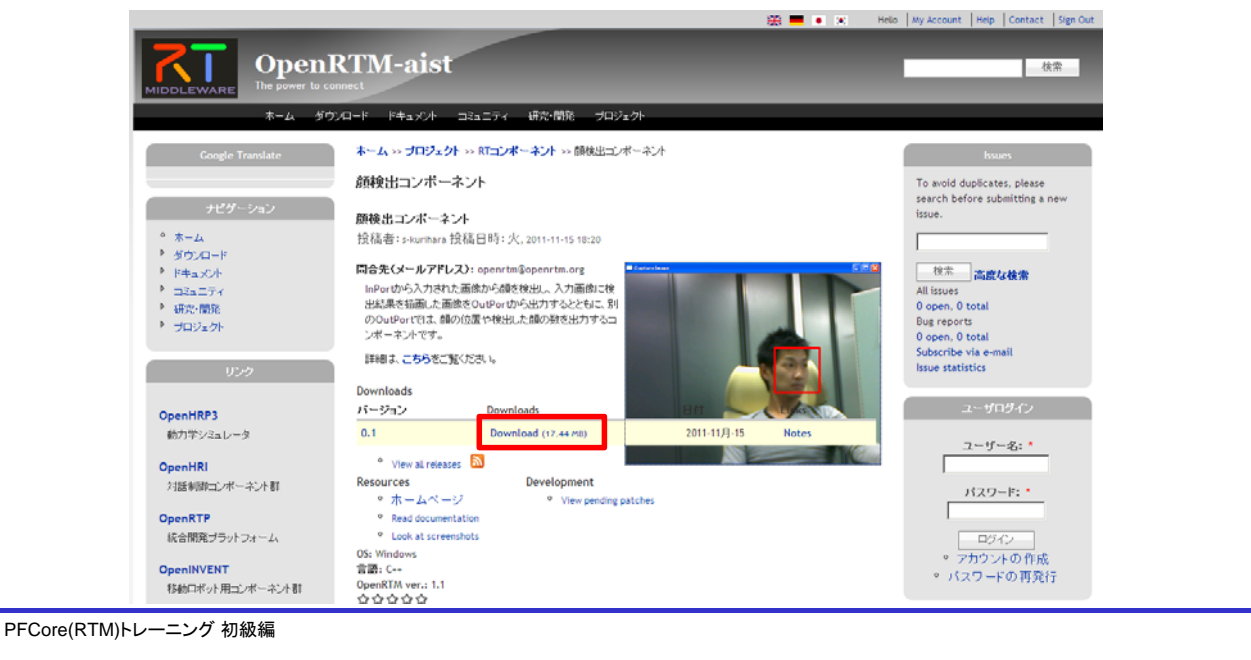

# 既存コンポーネントの再利用

- ダウンロードしたファイル(FaceDetect.zip)を解凍
- 解凍したディレクトリ内の以下のファイルを実行し、システムエディタ上に配置 \$(FaceDetect\_Root)/build/Release/FaceDetectComp.exe

| • 🔛 🛆   🔐   🕷 🐜   💁 •                  | - ] 😂 🛷 • ] 🛬 • 🐨      | - 🍫 ( ] 🐖 🖩                 | 89 iB                       |          |                                | T RT System E.           | R <sup>2</sup> 30                                                                                                    |
|----------------------------------------|------------------------|-----------------------------|-----------------------------|----------|--------------------------------|--------------------------|----------------------------------------------------------------------------------------------------|
| ame Se 🔉 🌔 Reposito 📄 🗖                | System Diagram 23      |                             |                             | - 0)     | = 70/5 S                       | □                        | - D                                                                                                    |
| 8 I 🛛 🕸 🚕 🙍 🗸                          | -                      |                             |                             |          | プロパティー                         | 仿                        |                                                                                                    |
| 193001                                 |                        |                             |                             |          | E 🏹 FaceDetect0                |                          |                                                                                                    |
| <ul> <li>B MOONIboot evit</li> </ul>   |                        |                             |                             |          | Path URI                       | 127.0.0.1/MOONhost_cxt/_ |                                                                                                    |
| Camera Viewer Okto                     |                        |                             |                             |          | Instance Name                  | FaceDetect0              |                                                                                                    |
| >>>>>>>>>>>>>>>>>>>>>>>>>>>>>>>>>>>>>> |                        |                             |                             |          | Type Name                      | FaceDetect               |                                                                                                    |
| - The Edwell I to                      |                        | 4 1 1                       | KI 1                        |          | Description                    | Face Detection component |                                                                                                    |
|                                        | DirectShowCam0         | Flip0                       |                             |          | Version                        | 1.0.0                    |                                                                                                    |
| - 5 Flip0 rtc                          |                        |                             |                             |          | Vendor                         | AIST                     |                                                                                                    |
|                                        |                        | - Fa                        | sceDetect0                  |          | Category                       | Category                 |                                                                                                    |
|                                        |                        | 1                           | Cameral                     | inwerfl  | State                          | ACTIVE                   |                                                                                                    |
|                                        |                        |                             | Comorov                     | ione o   | <ul> <li>properties</li> </ul> |                          |                                                                                                    |
|                                        |                        |                             |                             |          | <ul> <li>owned</li> </ul>      |                          |                                                                                                    |
|                                        |                        | Edge0                       |                             |          | E 🤗 ExecutionCor               | r                        |                                                                                                    |
|                                        |                        |                             |                             |          | ID                             | 0                        |                                                                                                    |
|                                        |                        |                             |                             |          | State                          | RUNNING                  |                                                                                                    |
|                                        |                        |                             |                             |          | Kind                           | PERIODIC                 |                                                                                                    |
|                                        |                        |                             |                             |          | Rate                           | 1000.0                   |                                                                                                    |
|                                        |                        |                             |                             |          | 🖃 🛀 InPort                     | Gapturelmaer             |                                                                                                    |
|                                        |                        |                             |                             |          | Name                           | Fac                      | And in case of the local division of the local division of the loc |
|                                        | L                      |                             |                             |          | Data Type                      | IDL:                     |                                                                                                    |
|                                        | Configuration 😫 💦      | T Manager Cont 🛛 🔭 Composit | te Co RT Execution Co RT RT | Log View | Interface Typ                  | cort                     |                                                                                                    |
|                                        |                        |                             |                             |          | Dataflow Typ                   | i pull                   |                                                                                                    |
|                                        | ComponentName:  FaceDe | ConfigurationSet (default   |                             | 編集       | Subscription                   | Any                      |                                                                                                    |
|                                        | active config          | name                        | Value                       |          | <ul> <li>properties</li> </ul> |                          |                                                                                                    |
|                                        | C default              | downscale                   | 12                          | 20099    | 🖃 🌺 OutPort                    |                          |                                                                                                    |
|                                        |                        | hearcascade                 | ./_/data/haarcascades/haarc | キャンセル    | Name                           | Fac                      |                                                                                                    |
|                                        |                        | min object width            | 30                          |          | Data Type                      | IDU                      |                                                                                                    |
|                                        |                        |                             |                             |          | Interface Typ                  | o cort                   | and the second second se                                                                                                    |
|                                        |                        |                             |                             | -        | Dataflow Typ                   | pull                     |                                                                                                    |
|                                        |                        |                             |                             |          | Subscription                   | flus                     |                                                                                                    |
|                                        |                        |                             |                             |          | <ul> <li>properties</li> </ul> |                          |                                                                                                    |
|                                        |                        |                             |                             |          | 🗆 🌺 OutPort                    |                          |                                                                                                    |
|                                        |                        |                             |                             |          | Name                           | Fac                      |                                                                                                    |
|                                        | 7度製 這加                 |                             | 1 <b>5500 1</b> 1068.       |          | Data Type                      | IDL                      |                                                                                                    |
|                                        |                        | ·                           |                             |          | I Interface Typ                | o cort                   |                                                                                                    |

## ネットワーク上の他のRTCとの接続

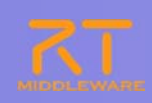

- IPアドレスの確認
  - スタートメニュー中の「全てのプログラム」-「アクセサリ」-「コマンドプロンプト」
  - コマンド「ipconfig」を実行
- 他PC上で動作するRTCとの接続
  - 隣の方のIPアドレスを聞く
  - RTSystemEditorの「ネームサーバを追加(コンセントのアイコン)」をクリックして、上記のIPアドレスを入力する
  - 降の方のネームサーバ内の階層化にあるDirectShowCamをシステムエディタ にDnDする
  - 上記でDnDしたDirectShowCamと自分のPC上で起動したCameraViewerの データポートを接続する

PFCore(RTM)トレーニング 初級編

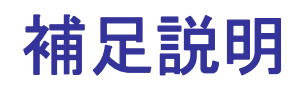

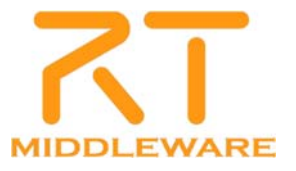

# 実行コンテキストビュー

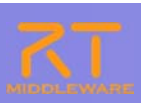

41

#### ■ RTコンポーネントが属する実行コンテキスト(EC)を一覧表示

| Configuration RT M                                                  | anager Con 🥂 Compos                                                                    | site C 🕅 Execution C 🛛 🕅                                            | RT Log View 🗖 🗖                                                                                                  |
|---------------------------------------------------------------------|----------------------------------------------------------------------------------------|---------------------------------------------------------------------|----------------------------------------------------------------------------------------------------|
| component: ConsoleOu<br>Execution Context<br>owned0<br>participate0 | Tate: 10002<br>Name<br>id<br>kind<br>state<br>component_state<br>owner<br>participants | Value<br>0<br>PERIODIC<br>RUNNING<br>INACTIVATE<br>ConsoleOut0<br>0 | 通用           スタート           スタート           ストップ           アクティブ化           非アクティブ化           リセット           デカッチ |
|                                                                     |                                                                                        |                                                                     | アタッチ                                                                                                    |

| 属性名             | 説明                                   |
|-----------------|--------------------------------------|
| id              | ECのID. オンラインの場合には, context_handleを表示 |
| kind            | ECの種別(PERIODIC/EVENT_DRIVEN/OTHER)   |
| state           | ECの状態(RUNNING/STOPPING)              |
| component state | 対象RTCの状態(ACTIVE/INACTIVE/ERROR)      |
| owner           | 対象ECを所有しているオーナーRTCのインスタンス名           |
| participants    | 対象ECに参加中のRTCの数                       |

#### ※対象ECの実行周期の変更, EC自身の動作開始/終了, 新規RTCへのアタッチ, アタッチ済みRTCのデタッチも可能

PFCore(RTM)トレーニング 初級編

<section-header>

|                                                                                                    | component time                       | level                                                                                        | component                                                                                              | logger                     | message 🔨                                                                                                    | ▌ ※近日機能追                                                                                                    |
|----------------------------------------------------------------------------------------------------|--------------------------------------|----------------------------------------------------------------------------------------------|----------------------------------------------------------------------------------------------------|----------------------------|----------------------------------------------------------------------------------------------------|----------------------------------------------------------------------------------------------------|
| I                                                                                                    | Notify0 2011-                        | 4-28 ERROR                                                                                   | Notify0                                                                                                | RTC                        | test log!                                                                                                    |                                                                                                    |
| I                                                                                                    | Notify1 2011-                        | 14-28 ERROR                                                                                  | Notify1                                                                                                | RTC                        | test log!                                                                                                    |                                                                                                    |
|                                                                                                    | 2011-                                | 14-28 ERRUR                                                                                  | Notify0<br>Notify1                                                                                     | RIG                        | test log                                                                                                    |                                                                                                    |
|                                                                                                    | 2011-                                | 4-28 FRROR                                                                                   | Notify0                                                                                                | RTG                        | test logi                                                                                                    |                                                                                                    |
|                                                                                                    | 2011-                                | 4-28 ERROR                                                                                   | Notify1                                                                                                | RTC                        | test log!                                                                                                    |                                                                                                    |
|                                                                                                    | 2011-                                | 4-28 ERROR                                                                                   | Notify0                                                                                                | RTC                        | test log!                                                                                                    |                                                                                                    |
|                                                                                                    | 2011-                                | 4-28 ERROR                                                                                   | Notify1                                                                                                | RTC                        | test log!                                                                                                    |                                                                                                    |
|                                                                                                    | 2011-                                | 4-28 ERROR                                                                                   | Notify0                                                                                                | RTC                        | test log!                                                                                                    |                                                                                                    |
|                                                                                                    | 2011-                                | 14-28 ERROR                                                                                  | Notify1                                                                                                | RTC                        | test log!                                                                                                    |                                                                                                    |
|                                                                                                    | 2011-                                | 14-28 ERROR                                                                                  | NotifyU<br>Notifu1                                                                                     | RIG                        | test log!                                                                                                    |                                                                                                    |
| 1                                                                                                    | 2011-                                | 14-28 ERROR                                                                                  | Notify0                                                                                                | RTG                        | test logi                                                                                                    |                                                                                                    |
|                                                                                                    | 2011-                                | 4-28 ERROR                                                                                   | Notifv1                                                                                                | RTC                        | test log!                                                                                                    |                                                                                                    |
| ERROF                                                                                                    | · · · ·                              |                                                                                              |                                                                                                    |                            | >                                                                                                    |                                                                                                    |
|                                                                                                    |                                      | e                                                                                            |                                                                                                    |                            |                                                                                                    |                                                                                                    |
| 、 レス集<br>ctivate (A)<br>eactivate (Q)<br>eset (Q)<br>xit (E)<br>tart (Z)                                                                                        | その開始/(<br>Ctri+Alt+A<br>ジ Ctri+Alt+D | 亭止<br>Not Activa<br>Deacti<br>Reset<br>Exit (E<br>Start (                                    | te (A) C<br>vate (W) C<br>(Q)<br>)<br>Z)                                                               | strl+Alt+A<br>strl+Alt+D   | <ul> <li>ログ情報</li> <li>Notify<br/>Notify<br/>Component</li> </ul>                                                                                                    |                                                                                                    |
| تربع<br>ctivate (A)<br>eactivate (A)<br>eactivate (A)<br>eactivate (A)<br>eactivate (A)<br>tart (A)<br>tart (C)<br>tart (C)<br>tart (C)<br>tart (C)<br>tart (C) |                                      | <b>亭止</b><br>Not<br>Reset<br>Exit (E<br>Stop (                                               | te ( <u>A</u> ) C<br>vate ( <u>W</u> ) C<br>( <u>A</u> )<br>)<br>2)<br>9<br>+                          | trl+Alt+A<br>trl+Alt+D     | <ul> <li>ログ情報</li> <li>Notify0</li> <li>Notify0</li> <li>Notify0</li> <li>Notify0</li> <li>Notify0</li> <li>Notify0</li> <li>Notify1</li> <li>Notify1</li>     &lt;</ul>                                                                                                    | Exercise     Exercise    |
| * レス集<br>                                                                                                    | その開始/(<br>Ctrl+Alt+A<br>り Ctrl+Alt+D | 亭止<br>Not<br>Activa<br>Deacti<br>Reset<br>Exit (E<br>Start (<br>Stop ①<br>(複合)               | te ( <u>A</u> ) C<br>vate ( <u>W</u> ) C<br>(Q)<br>)<br>)<br>フ<br>ク<br>ジ<br>レポーネントの作成<br>で見知(          | strl+Alt+A<br>strl+Alt+D   | <ul> <li>ログ情報</li> <li>Notify<br/>Notify<br/>Notify</li> <li>Notify</li> <li< td=""><td>Exponent     Exponent     Exponent</td></li<></ul> | Exponent     Exponent    |
| * <b>収集</b><br>                                                                                                    |                                      | 亭止<br>Not<br>Activa<br>Deacti<br>Reset<br>Exit (E<br>Start (<br>Stop Q<br>详合二<br>工ディタ        | te ( <u>A</u> ) C<br>vate ( <u>W</u> ) C<br>( <u>Q</u> )<br>)<br>こ<br>う<br>ジ<br>ッポーネントの作成<br>で開い、      | str I+Alt+A<br>str I+Alt+D | <ul> <li>ログ情報</li> <li>Notify0</li> <li>Notify1</li> <li>Notify1</li>     &lt;</ul>                                                                                                    | BUD フィルタリンク     Control 2010-02-20 EPROR Manny     Tro     Tro  |
| * <b>レク集</b><br>                                                                                                    | その開始/(<br>Ctri+Alt+A<br>の Ctri+Alt+D | 亭止<br>Not<br>Activa<br>Deacti<br>Reset<br>Exit (E<br>Start (<br>Stop Q<br>祥合コ<br>エディタ<br>祥合コ | te (A) C<br>vate (W) C<br>(Q)<br>)<br>こ<br>ク<br>ジーネントの作成<br>で開く<br>パーネントを解除                            | stri+Alt+A<br>tri+Alt+D    | <ul> <li>ログ情報</li> <li>Notify1</li> <li>Notify1</li>     &lt;</ul>                                                                                                    | BUD フィルタリンク     Internet     Totol - 0-2-2     ERPOR     Notify     Totol - 0-2-2     ERPOR     Notify     Totol - 0-2-2     ERP |
| * <b>レク集</b><br>-<br>-<br>-<br>-<br>-<br>-<br>-<br>-<br>-                                                                                                    | Eの開始/<br>Ctrl+Alt+A<br>ジ Ctrl+Alt+D  | P止<br>Not<br>Not<br>Reset<br>Exit (E<br>Start (<br>Stap (<br>祥合コ)<br>エディタ<br>祥合コ             | te ( <u>A</u> ) C<br>vate ( <u>W</u> ) C<br>(Q)<br>)<br>2<br>ク<br>ポーネントの作成<br>で開く<br>ッポーネントを解除<br>室径停止 | Strl+Alt+A<br>Strl+Alt+D   | <ul> <li>ログ情報</li> <li>Image: Component in the state of the state of the</li></ul>                                                                                                    | Image: Construction         Image: Construction                                                                                                    |

# 複合コンポーネント

- 複数のRTCをまとめて、1つのRTCとして扱うための仕組み
- 複合コンポーネントの作成方法
   ①複数RTCを選択している状態で右クリック

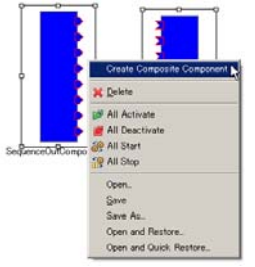

|                  | ノホーイントの<br>omposite Compensent                                                                                                    |                                | የፍ |
|------------------|----------------------------------------------------------------------------------------------------|--------------------------------|----|
| Manager          | localhost localdomain/manager                                                                                                    |                                |    |
| Name :<br>Type : | CompositeSample<br>PeriodicECShared                                                                                                    | ×                              |    |
| Part :           | Inc. 109.1.212<br>Sequenceh Component Dishort<br>Sequenceh Component Dishort<br>Sequenceh Component Dishort<br>Sequenceh Component Dishort<br>Sequenceh Component Dishort<br>Sequenceh Component Dishort<br>Sequenceh Component Dishort<br>Sequenceh Component Dishort<br>Sequenceh Component Dishort                                                                                                    | <u>すべて報知の</u><br><u>すべて報知の</u> |    |
|                  | SequenceOutComponentDLong     SequenceOutComponentDLong     SequenceOutComponentDDouble     SequenceOutComponentDDouble     SequenceOutComponentDLongSeq     SequenceOutComponentDLongSeq     Seq |                                |    |

| 設定      |                        |  |  |  |
|---------|------------------------|--|--|--|
| 項目      | 設定内容                   |  |  |  |
| Manager | 複合コンポーネントを制御するマネージャを選択 |  |  |  |
| Name    | 複合コンポーネントのインスタンス名を入力   |  |  |  |
| Туре    | 複合コンポーネントの型を選択         |  |  |  |
| Path    | 複合コンポーネントのパスを入力        |  |  |  |
| Port    | 外部に公開するポートを選択          |  |  |  |
|         |                        |  |  |  |
| は強制     | 的に公開されます               |  |  |  |

③複合コンポーネントを生成

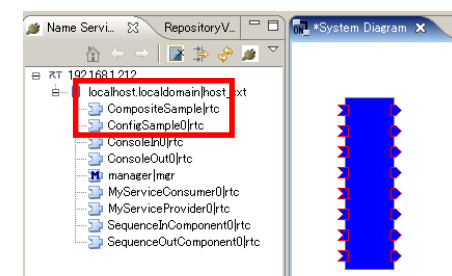

# 複合コンポーネント

#### ■ 複合コンポーネントのタイプについて

| タイプ名                | 説明                                                    |
|---------------------|-------------------------------------------------------|
| PeriodicECShared    | 実行主体であるExecutionContextのみを共有.<br>各子コンポーネントはそれぞれの状態を持つ |
| PeriodicStateShared | 実行主体であるExecutionContextと状態を共有                         |
| Grouping            | 便宜的にツール上のみでグループ化                                      |

#### ■ 複合コンポーネントエディタ

#### ● 複合コンポーネントをダブルクリックすることで表示

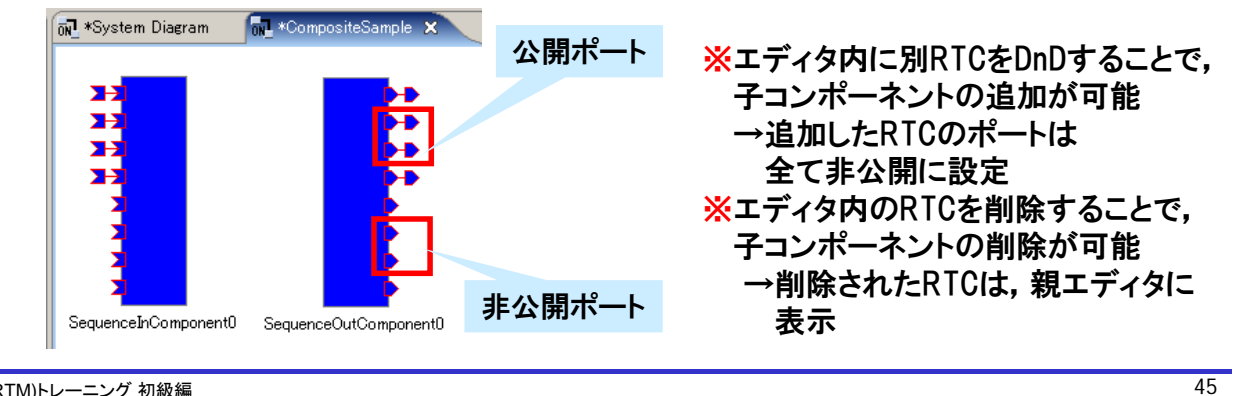

PFCore(RTM)トレーニング 初級編

# 複合コンポーネント

|           | ~ = 11. – 44                            |                          |                     |                |
|-----------|-----------------------------------------|--------------------------|---------------------|----------------|
| ■ 公開ホート0  | り設定                                     |                          |                     |                |
|           |                                         |                          |                     |                |
| ▲ 指 ム ¬ \ | ピーネットビョー                                |                          |                     |                |
| ● 後口コノ小   | ーインドレユー                                 |                          |                     |                |
|           | Configuration View Manager Control View | RT Log                   | View 🗖 🗖            |                |
|           | component: PeriodicECSbaredComposite    | 4 type: PeriodicECShared |                     |                |
| ポート公開情報   |                                         | nort                     |                     | (ポート公開情報を変更し。  |
|           | SequenceInComponent0                    | Short                    |                     |                |
|           | SequenceInComponent0                    | Long                     | キャンセル               | 「滴田」をクリック      |
|           | SequenceInComponent0                    | Float                    |                     | 「週冊」でノブノノ      |
|           | SequenceInComponent0                    | Double                   |                     |                |
|           | SequenceInComponent0                    | ShortSeq                 |                     |                |
|           | SequenceInComponent0                    | LongSeq                  |                     |                |
|           | SequenceInComponentU                    | Piloatbeg                |                     |                |
|           | SequenceOutComponent0                   | Short                    |                     |                |
|           | SequenceOutComponent()                  | Long                     |                     |                |
|           | SequenceOutComponent0                   | Float                    |                     |                |
|           | SequenceOutComponent0                   | Double                   | -                   |                |
|           | SequenceOutComponent®                   | ShortSen                 | <u> </u>            |                |
|           | ° <u> </u>                              | 4                        |                     |                |
| ● 復合コンホ   | ベーイントエティ                                | タ                        |                     |                |
|           |                                         |                          |                     | L.             |
| 米非ン       | ♡開小─₽を「公開」                              | 」 ※公開不一                  | ートを「非公開             |                |
|           |                                         |                          |                     | -              |
|           |                                         | <b>3</b> 7               |                     |                |
|           |                                         | Greate                   | Composite Component |                |
|           |                                         | - 非公開                    |                     |                |
|           | <b>2</b> -2                             | All Dis                  | connect             |                |
|           |                                         | A                        |                     |                |
|           | Create Composite Component              | 🔰 🕅 All Act              | ivate               |                |
|           | 公開                                      | 🔰 🎽 All Dei              | activate            |                |
|           | All Disconnect 😽                        | 🔰 🔊 All Sta              | rt                  |                |
|           | DAIL ALL Activate                       | 🕽 🏫 All Sto              | p                   |                |
| Sec       | All Deactivate                          | Sequer                   |                     |                |
|           | Se All Start                            | Object Opert             |                     |                |
|           |                                         | Save A                   | is                  |                |
|           | OF All Stop                             | Open a                   | nd Restore          | 外部コンホーイントと接続さ  |
|           | Open                                    | Open a                   | nd Quick Restore    |                |
|           | Save As                                 |                          |                     | れているホートを「非公開」に |
|           | One and Destant                         |                          |                     |                |
|           | Open and Restore                        |                          |                     | 一設定することはできません  |
|           | Upen and Quick Restore                  |                          |                     |                |

# 複合コンポーネント

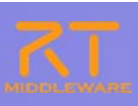

47

■ 複合コンポーネントの解除

①複合RTCを右クリックし、複合コンポーネントの解除を選択

②複合コンポーネントが分解され、内部のRTCが表示

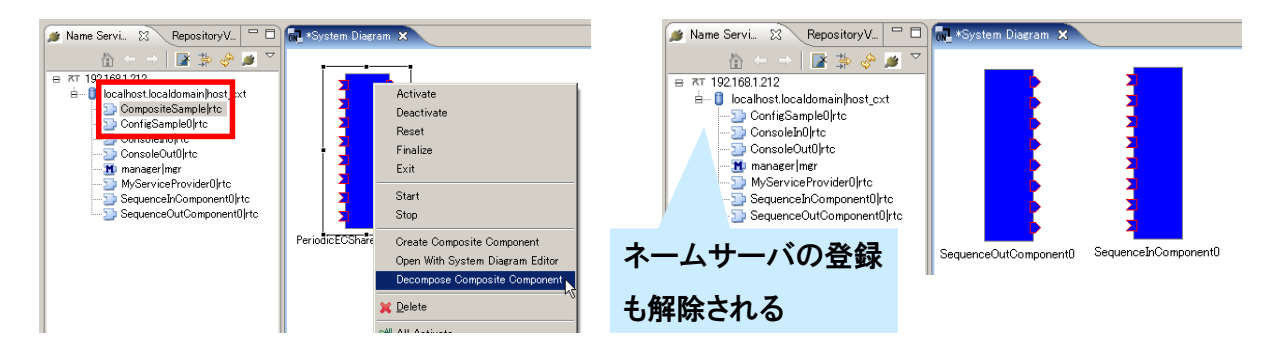

※エディタ上で, (Deleteキーなどで)単純に削除した場合は, エディタから表示が消えるのみ 複合コンポーネントは解除されない

PFCore(RTM)トレーニング 初級編

#### オフラインエディタ RTコンポーネントの仕様を用いてRTシステムを構築 ■ 実際のRTコンポーネントが動作している必要はない RT System Editor – Offline System Diagram – Eclipse SDK ファイル(で) 編集(の) ナビゲート(の) 検索(の) プロジェクト(の) 実行(の) ウィンドウ(の) ヘルブ(の) - 🗆 X 1..... 3 ne Servi.. 🕥 RepositoryV.. 🔅 🔐 \*Offline System Diagram 🔅 C¥Tech-Arts¥EclipseRTM講習会¥R Carteon mission Sample Sample Sample DateraComponent(CameraCo DateraComponent(CameraCom DateraComponent(CameraCom DateraComponent(CameraCom DateraCom DateraComponent(CameraCom DateraComponent(CameraCom DateraComponent(CameraCom DateraComponent(CameraCom DateraComponent(CameraCom DateraComponent(CameraCom DateraComponent(CameraCom DateraCom DateraComponent(CameraCom DateraCom DateraCom DateraCom DateraCom DateraCom DateraCom DateraCom DateraCom DateraCom DateraCom DateraCom DateraCom DateraCom DateraCom DateraCom DateraCom DateraCom DateraCom ImageProcess\_1 ImageProcess Image Processing RTC Instance N Type Name Description 1.0.0 AIST Sample Din RTC:TimedOctetSeq Data Type Name Dout Data Type RTC=TimedOctetSeg vicePort ServicePort Name CapPort Imperface Interface Camerainfo Type Nam Camerainfo Port Inter REQUIRED オフライン・システムエディタ リポジトリビュー プロパティビュ・ Configuration View 23 Manager Control View Composite Component View RT Log View tName ImageProcess,1 ConfigurationSet 編集 active config name 通用 年42世月 | コンフィギュレーションビュー

7224 **36330** P

#### 設定画面

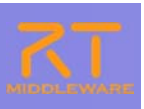

#### ■ 接続ー状態通知オブザーバ

- RTCの生存確認用オブザーバに関する設定
  - RTSE側から生存確認を行うのではなく、RTC側から通知(ハートビート)を行う形
  - OpenRTM-aist-1.1以降で対応

|                          | 設定                                                                                                    |                                                                                                    |                                                                       |    |
|--------------------------|----------------------------------------------------------------------------------------------------|----------------------------------------------------------------------------------------------------|-----------------------------------------------------------------------|----|
| 74                       | ルター入力                                                                                                    | 接続                                                                                                    | ← → → ▼                                                               |    |
| ■ /\                     | - 一般<br>- Ant<br>- Java<br>- RT Name Service View<br>- RT Repository View<br>- RT System Editor<br>- オフライン・エディタ<br>- オンライン・エディタ<br>- 表示色<br>- Velocity UI<br>- ビート受信間隔:ハ<br>ビー<br>- ビート受信回数:こ<br>が | 状態通知ブザーバ<br>ハートビート有効化:      ア<br>ハートビート受信間隔: 1.0 sec<br>ハートビート受信回数: 3回<br>接続     接続     接続     接続<br>技術周期: 1000 ms 0≤接続周期≦1000000 同期した<br>ートビートの受信間隔. この間隔以内<br>ートが送られてこないと生存確認失敗     の回数を超えて生存確認に失敗した:     発生したと判断 | <sup>&amp;(い場合(d0)</sup><br>と<br>BIこRTC側からハート<br>こと判断<br>場合,対象RTCIこ異常 |    |
| <br>PFCore(RTM)トレーニング 初級 | 及編                                                                                                    |                                                                                                    |                                                                       | 49 |
|                          |                                                                                                    |                                                                                                    |                                                                       |    |
|                          |                                                                                                    |                                                                                                    |                                                                       |    |

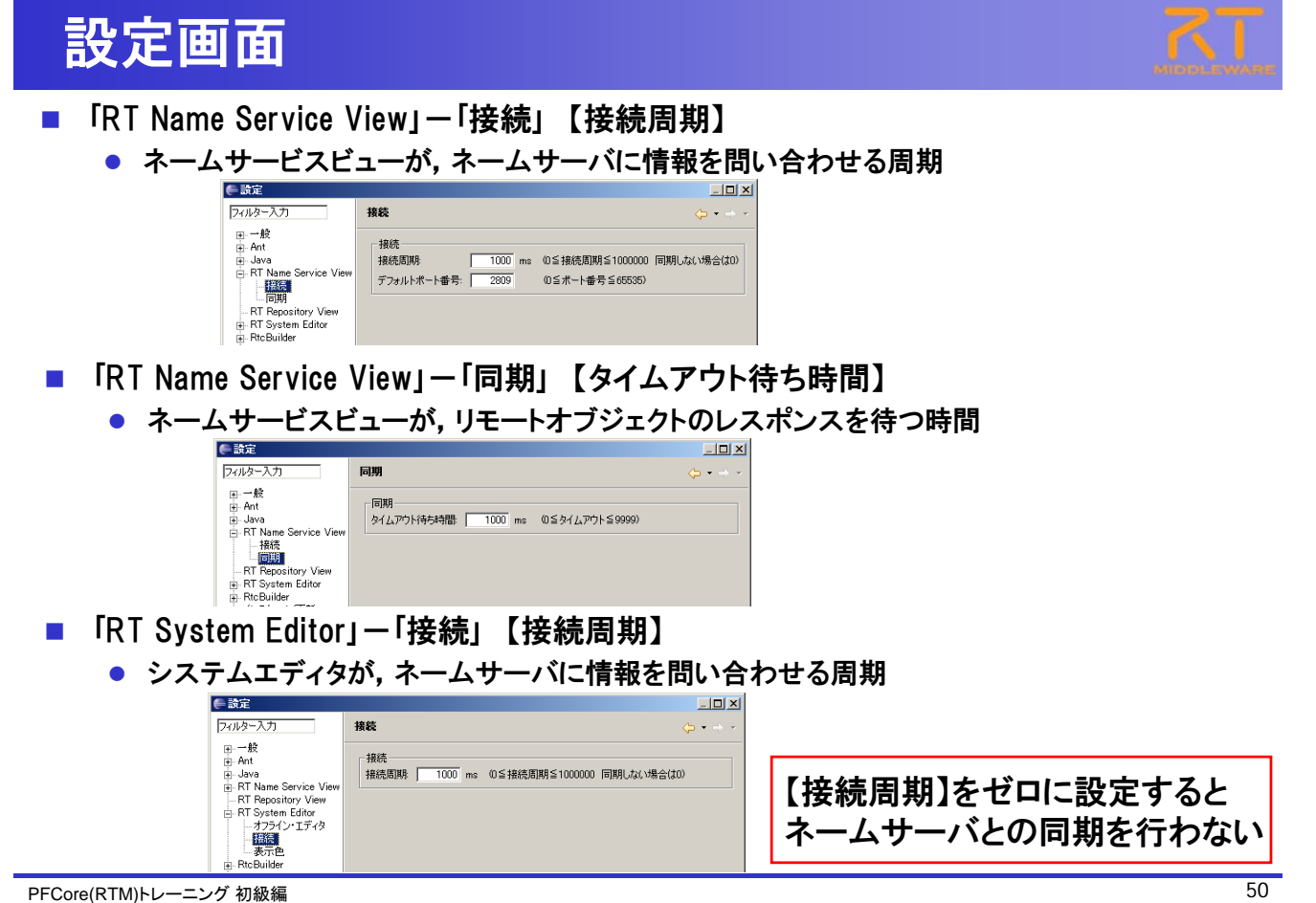